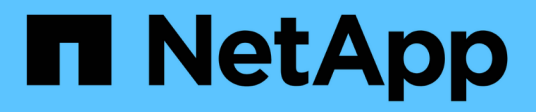

# Mise en route

Cloud Insights NetApp April 16, 2024

This PDF was generated from https://docs.netapp.com/fr-fr/cloudinsights/task\_cs\_getting\_started.html on April 16, 2024. Always check docs.netapp.com for the latest.

# Sommaire

| Mise en route                                                                    |   |
|----------------------------------------------------------------------------------|---|
| Mise en route de la sécurité des charges de travail1                             |   |
| Exigences de l'agent de sécurité de la charge de travail                         |   |
| Installation de l'agent de sécurité de charge de travail                         | ) |
| Suppression d'un agent de sécurité de charge de travail                          | ) |
| Configuration d'un collecteur d'annuaire d'utilisateurs Active Directory (AD)    | ) |
| Configuration d'un collecteur de serveur d'annuaire LDAP                         | 3 |
| Configuration du SVM Data Collector de ONTAP                                     | 3 |
| Configuration de Cloud Volumes ONTAP et d'Amazon FSX pour NetApp ONTAP Collector | 3 |
| Gestion des utilisateurs                                                         | ) |
| Vérificateur de taux d'événements SVM (Guide de dimensionnement des agents)      | ) |

# Mise en route

# Mise en route de la sécurité des charges de travail

Certaines tâches de configuration doivent être effectuées avant de pouvoir utiliser la sécurité de la charge de travail pour surveiller l'activité des utilisateurs.

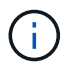

La sécurité des charges de travail n'est pas disponible dans l'édition fédérale de Cloud Insights.

Le système Workload Security utilise un agent pour collecter les données d'accès des systèmes de stockage et des informations utilisateur à partir des serveurs Directory Services.

Vous devez configurer les éléments suivants avant de pouvoir commencer à collecter les données :

| Tâche                                              | Informations associées                                                                                                    |
|----------------------------------------------------|----------------------------------------------------------------------------------------------------|
| Configurer un agent                                | "Exigences de l'agent"                                                                                                    |
|                                                    | "Ajouter un agent"                                                                                                    |
|                                                    | "Vidéo : déploiement de l'agent"                                                                                                    |
| Configurer un connecteur de répertoire utilisateur | "Ajouter un connecteur de répertoire utilisateur"                                                                                                    |
|                                                    | "Vidéo : connexion Active Directory"                                                                                                    |
| Configurer des collecteurs de données              | Cliquez sur Workload Security > Collectors                                                                                                    |
|                                                    |                                                                                                    |
|                                                    | Cliquez sur le collecteur de données à configurer.                                                                                                    |
|                                                    | Cliquez sur le collecteur de données à configurer.<br>Voir la section référence du fournisseur du Data<br>Collector de la documentation.                                                                        |
|                                                    | Cliquez sur le collecteur de données à configurer.<br>Voir la section référence du fournisseur du Data<br>Collector de la documentation.<br><b>"Vidéo</b> : connexion SVM ONTAP"                                |
| Créer des comptes d'utilisateurs                   | Cliquez sur le collecteur de données à configurer.<br>Voir la section référence du fournisseur du Data<br>Collector de la documentation.<br>"Vidéo : connexion SVM ONTAP"<br>"Gérer les comptes d'utilisateurs" |

La sécurité des charges de travail peut également s'intégrer à d'autres outils. Par exemple : "voir ce guide" De l'intégration avec Splunk.

# Exigences de l'agent de sécurité de la charge de travail

Vous devez "Installez un agent" afin d'obtenir des informations à partir de vos collecteurs de données. Avant d'installer l'agent, vous devez vous assurer que votre environnement répond aux exigences relatives au système d'exploitation, au processeur, à la mémoire et à l'espace disque.

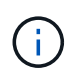

La sécurité des workloads de stockage n'est pas disponible dans l'édition fédérale de Cloud Insights.

| Composant                | Configuration Linux requise                                                                                                    |
|--------------------------|----------------------------------------------------------------------------------------------------|
| Système d'exploitation   | Un ordinateur exécutant une version sous licence de l'une des versions suivantes :<br>Red Hat Enterprise Linux 7.x, 8.x 64 bits, SELinux<br>CentOS 7.x 64 bits, SELinux<br>CentOS 8 Stream, SELinux<br>Ubuntu 20 à 22 64 bits<br>Rocky 8.x 64 bits, Rocky 9.x 64 bits, SELinux<br>SUSE Linux Enterprise Server 15 SP3, SUSE Linux Enterprise<br>Server 15 SP4, SELinux sur SUSE 15 SP3<br>Cet ordinateur ne doit pas exécuter d'autres logiciels au niveau de<br>l'application. Un serveur dédié est recommandé.                                                                                                    |
| Commandes                | le dézipper est requis pour l'installation. En outre, la commande «<br>udo su – » est requise pour l'installation, l'exécution de scripts et la<br>désinstallation.                                                                                                    |
| CPU                      | 4 cœurs de processeurs                                                                                                    |
| Mémoire                  | 16 GO DE RAM                                                                                                    |
| Espace disque disponible | L'espace disque doit être alloué de la manière suivante :<br>/Opt/netapp 35 Go (minimum)<br>Remarque : il est recommandé d'allouer un peu d'espace disque<br>supplémentaire pour permettre la création du système de fichiers.<br>Assurez-vous qu'il y a au moins 35 Go d'espace libre dans le<br>système de fichiers.<br>Si /opt est un dossier monté à partir d'un stockage NAS, assurez-<br>vous que les utilisateurs locaux ont accès à ce dossier. L'installation<br>de l'agent ou du Data Collector peut échouer si les utilisateurs<br>locaux n'ont pas l'autorisation de ce dossier. voir la "dépannage"<br>pour plus de détails. |
| Le réseau                | Connexion Ethernet de 100 Mbit/s à 1 Gbit/s, adresse IP statique, connectivité IP à tous les périphériques et port requis à l'instance de sécurité de la charge de travail (80 ou 443).                                                                                                    |

Remarque : l'agent de sécurité de charge de travail peut être installé sur la même machine qu'une unité d'acquisition Cloud Insights et/ou un agent. Toutefois, il est recommandé de les installer sur des machines distinctes. Si ces derniers sont installés sur la même machine, veuillez allouer de l'espace disque comme indiqué ci-dessous :

| Espace disque disponible | 50-55 Go pour Linux, l'espace disque doit être alloué<br>de cette manière : /opt/netapp 25-30 Go<br>/var/log/netapp 25 Go |
|--------------------------|----------------------------------------------------------------------------------------------------|
|                          | /vai/log/iletapp 25 G0                                                                                                    |

# **Recommandations supplémentaires**

• Il est fortement recommandé de synchroniser l'heure à la fois sur le système ONTAP et sur l'ordinateur

Agent à l'aide de NTP (Network Time Protocol) ou SNTP (simple Network Time Protocol).

# Règles d'accès au réseau cloud

Pour les environnements de sécurité de la charge de travail basés aux États-Unis :

| Protocole | Port | Source                                         | Destination                                                                                                    | Description                              |
|-----------|------|------------------------------------------------|----------------------------------------------------------------------------------------------------|------------------------------------------|
| TCP       | 443  | Agent de sécurité<br>des charges de<br>travail | <site_name><br/>.cs01.cloudinsights.n<br/>etapp.com<br/><site_name><br/>.c01.cloudinsights.ne<br/>tapp.com<br/><site_name><br/>.c02.cloudinsights.ne<br/>tapp.com</site_name></site_name></site_name> | Accès à Cloud<br>Insights                |
| TCP       | 443  | Agent de sécurité<br>des charges de<br>travail | gateway.c01.cloudin<br>sights.netapp.com<br>agentlogin.cs01.clou<br>dinsights.netapp.co<br>m                                                                                                    | Accès aux services<br>d'authentification |

Pour les environnements de sécurité des charges de travail \* basés en Europe :

| Protocole | Port | Source                                         | Destination                                                                                                    | Description                              |
|-----------|------|------------------------------------------------|----------------------------------------------------------------------------------------------------|------------------------------------------|
| TCP       | 443  | Agent de sécurité<br>des charges de<br>travail | <site_name> .cs01-<br/>eu-<br/>1.cloudinsights.neta<br/>pp.com <site_name><br/>.c01-eu-<br/>1.cloudinsights.neta<br/>pp.com <site_name><br/>.c02-eu-<br/>1.cloudinsights.neta<br/>pp.com</site_name></site_name></site_name> | Accès à Cloud<br>Insights                |
| ТСР       | 443  | Agent de sécurité<br>des charges de<br>travail | gateway.c01.cloudin<br>sights.netapp.com<br>agentlogin.cs01-eu-<br>1.cloudinsights.neta<br>pp.com                                                                                                    | Accès aux services<br>d'authentification |

Pour les environnements de sécurité de la charge de travail APAC :

| Protocole | Port | Source                                         | Destination                                                                                                    | Description                              |
|-----------|------|------------------------------------------------|----------------------------------------------------------------------------------------------------|------------------------------------------|
| TCP       | 443  | Agent de sécurité<br>des charges de<br>travail | <site_name> .cs01-<br/>ap-<br/>1.cloudinsights.neta<br/>pp.com <site_name><br/>.c01-ap-<br/>1.cloudinsights.neta<br/>pp.com <site_name><br/>.c02-ap-<br/>1.cloudinsights.neta<br/>pp.com</site_name></site_name></site_name> | Accès à Cloud<br>Insights                |
| ТСР       | 443  | Agent de sécurité<br>des charges de<br>travail | gateway.c01.cloudin<br>sights.netapp.com<br>agentlogin.cs01-ap-<br>1.cloudinsights.neta<br>pp.com                                                                                                    | Accès aux services<br>d'authentification |

# Règles dans le réseau

| Protocole | Port                                | Source                                         | Destination                                                                                       | Description                                                                                                    |
|-----------|-------------------------------------|------------------------------------------------|---------------------------------------------------------------------------------------------------|----------------------------------------------------------------------------------------------------|
| ТСР       | 389 (LDAP) 636<br>(LDAPS/Start-tls) | Agent de sécurité<br>des charges de<br>travail | URL du serveur<br>LDAP                                                                            | Connectez-vous à<br>LDAP                                                                                                    |
| TCP       | 443                                 | Agent de sécurité<br>des charges de<br>travail | Adresse IP de<br>gestion du cluster ou<br>du SVM (selon la<br>configuration du<br>collecteur SVM) | Communication de<br>l'API avec ONTAP                                                                                                    |
| TCP       | 35000 - 55000                       | Adresses IP des LIF<br>de données des<br>SVM   | Agent de sécurité<br>des charges de<br>travail                                                    | Communication de<br>ONTAP à l'agent de<br>sécurité de la charge<br>de travail pour les<br>événements Fpolicy.<br>Ces ports doivent<br>être ouverts vers<br>l'agent de sécurité<br>de la charge de<br>travail pour que<br>ONTAP lui envoie<br>des événements, y<br>compris tout pare-<br>feu sur l'agent de<br>sécurité de la charge<br>de travail lui-même<br>(le cas échéant). |
| TCP       | 7                                   | Agent de sécurité<br>des charges de<br>travail | Adresses IP des LIF<br>de données des<br>SVM                                                      | Echo from Agent to<br>SVM Data LIFs                                                                                                    |

| Protocole | Port | Source                                         | Destination        | Description                                                    |
|-----------|------|------------------------------------------------|--------------------|----------------------------------------------------------------|
| SSH       | 22   | Agent de sécurité<br>des charges de<br>travail | Gestion du cluster | Nécessaire pour le<br>blocage des<br>utilisateurs<br>CIFS/SMB. |

# Dimensionnement du système

Voir la "Vérificateur de taux d'événement" pour plus d'informations sur le dimensionnement.

# Installation de l'agent de sécurité de charge de travail

La sécurité des charges de travail (anciennement Cloud Secure) collecte des données d'activité utilisateur en utilisant un ou plusieurs agents. Les agents se connectent aux terminaux de votre environnement et collectent les données envoyées à la couche SaaS de sécurité de la charge de travail pour analyse. Voir "Exigences de l'agent" Pour configurer une machine virtuelle agent.

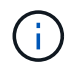

La sécurité des charges de travail n'est pas disponible dans l'édition fédérale de Cloud Insights.

# Avant de commencer

- Le privilège sudo est requis pour l'installation, l'exécution de scripts et la désinstallation.
- Lors de l'installation de l'agent, un utilisateur local *cssys* et un groupe local *cssys* sont créés sur l'ordinateur. Si les paramètres d'autorisation n'autorisent pas la création d'un utilisateur local et nécessitent à la place Active Directory, un utilisateur avec le nom d'utilisateur *cssys* doit être créé dans le serveur Active Directory.
- · Vous pouvez en savoir plus sur la sécurité Cloud Insights "ici".

# Procédure d'installation de l'agent

- 1. Connectez-vous en tant qu'administrateur ou responsable de compte à votre environnement de sécurité de la charge de travail.
- 2. Sélectionnez collecteurs > agents > +Agent

Le système affiche la page Ajouter un agent :

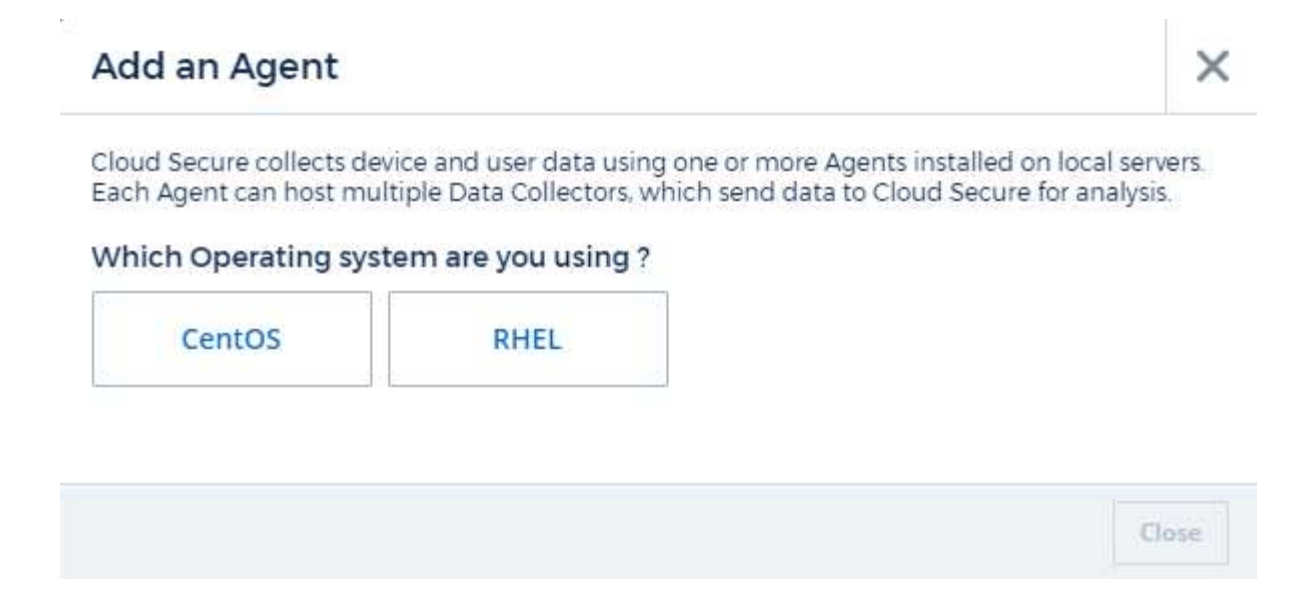

- 3. Vérifiez que le serveur agent répond à la configuration système minimale requise.
- 4. Pour vérifier que le serveur d'agent exécute une version prise en charge de Linux, cliquez sur *versions supportées (i)*.
- 5. Si votre réseau utilise un serveur proxy, définissez les détails du serveur proxy en suivant les instructions de la section Proxy.

6

Cloud Secure collects device and user data using one or more Agents installed on local servers. Each Agent can host multiple Data Collectors, which send data to Cloud Secure for analysis.

| Agent Server Requirements   |                                |
|-----------------------------|--------------------------------|
| Linux Versions Supported: 💡 | Minimum Server Requirements: 🕜 |
|                             |                                |

### Installation Instructions

#### Need Help?

o

O

х

Open up a terminal window and run the following commands:

 If a proxy server is used, please enter these proxy server settings after editing in your proxy variables.

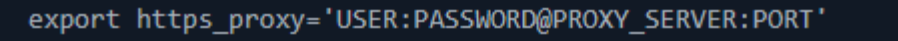

2. Enter this agent installation command.

token='eyJ@eXAiOiJKV1QiLCJhbGciOiJIUzM4NCJ9.eyJvbmV@aW11VG9 rZW5JZCDk1Zi@5YjUOWFjLTQwNDYtNDk1Zi@5YjU1LTdhYjZlODhmNDV1My IsInJvbcnZlclVybCkbWluIl@sInNlcnZlclVybCI6Imh@dHBzOi8vZWc3M rZW5JZCDk1Zi@5YjUOWFjLTQwNDYtNDk1Zi@5YjU1LTdhYjZlODhmNDV1My IsInJvbcnZlclVybCkbWluIl@sInNlcnZlclVybCI6Imh@dHBzOi8vZWc3M xYmJmLT2JhMDI@YjcMC@40DY2LWYwN2JhMDI@YjcwMSIsImlhdCI6MTY2Mz

This snippet has a unique key valid for 2 hours and for one Agent only.

| Close |
|-------|
|       |

- 6. Cliquez sur l'icône Copier dans le presse-papiers pour copier la commande d'installation.
- 7. Exécutez la commande d'installation dans une fenêtre de terminal.
- 8. Une fois l'installation terminée, le système affiche le message suivant :

New agent detected!

#### Et pour finir

- 1. Vous devez configurer un "Collecteur d'annuaire d'utilisateurs".
- 2. Vous devez configurer un ou plusieurs collecteurs de données.

# Configuration du réseau

Exécutez les commandes suivantes sur le système local pour ouvrir les ports qui seront utilisés par Workload Security. En cas de problème de sécurité concernant la plage de ports, vous pouvez utiliser une plage de ports inférieure, par exemple *35000:35100*. Chaque SVM utilise deux ports.

#### Étapes

```
1. sudo firewall-cmd --permanent --zone=public --add-port=35000-55000/tcp
```

```
2. sudo firewall-cmd --reload
```

Suivez les étapes suivantes en fonction de votre plate-forme :

#### CentOS 7.x/RHEL 7.x :

1. sudo iptables-save | grep 35000

Sortie d'échantillon :

```
-A IN_public_allow -p tcp -m tcp --dport 35000:55000 -m conntrack
-ctstate NEW,UNTRACKED -j ACCEPT
*CentOS 8.x/RHEL 8.x* :
```

```
1. sudo firewall-cmd --zone=public --list-ports | grep 35000 (Pour CentOS 8)
```

Sortie d'échantillon :

35000-55000/tcp

## Dépannage des erreurs de l'agent

Les problèmes connus et leurs résolutions sont décrits dans le tableau suivant.

| Problème :                                                                                                    | Résolution :                                                                                                    |
|----------------------------------------------------------------------------------------------------|----------------------------------------------------------------------------------------------------|
| L'installation de l'agent ne parvient pas à créer le<br>dossier /opt/netapp/cloudSecure/agent/logs/agent.log<br>et le fichier install.log ne contient aucune information<br>pertinente. | Cette erreur se produit lors du démarrage de l'agent.<br>L'erreur n'est pas consignée dans les fichiers journaux<br>car elle se produit avant l'initialisation de<br>l'enregistreur. L'erreur est redirigée vers la sortie<br>standard et est visible dans le journal de service à<br>l'aide de journalctl -u cloudsecure-<br>agent.service commande. Cette commande peut<br>être utilisée pour résoudre le problème plus loin. |
| L'installation de l'agent échoue avec 'cette distribution<br>linux n'est pas prise en charge. Fermeture de<br>l'installation».                                                          | Cette erreur apparaît lorsque vous tentez d'installer<br>l'agent sur un système non pris en charge. Voir<br>"Exigences de l'agent".                                                                                                    |

| Problème :                                                                                             | Résolution :                                                                                                    |
|----------------------------------------------------------------------------------------------------|----------------------------------------------------------------------------------------------------|
| L'installation de l'agent a échoué avec l'erreur : "-bash<br>: unzip : commande introuvable"           | Installez unzip, puis exécutez de nouveau la<br>commande d'installation. Si Yum est installé sur la<br>machine, essayez "yum install unzip" pour installer le<br>logiciel dézip. Ensuite, copiez à nouveau la<br>commande à partir de l'interface utilisateur<br>d'installation de l'agent et collez-la dans l'interface de<br>ligne de commande pour exécuter à nouveau<br>l'installation.                                                                                                    |
| L'agent a été installé et était en cours d'exécution.<br>Toutefois, l'agent s'est arrêté soudainement. | SSH vers l'ordinateur Agent. Vérifiez l'état du service<br>agent via sudo systemctl status<br>cloudsecure-agent.service. 1. Vérifiez si les<br>journaux affichent un message "Impossible de<br>démarrer le service du démon de sécurité de la<br>charge de travail". 2. Vérifiez si l'utilisateur cssys<br>existe dans l'appareil Agent ou non. Exécutez les<br>commandes suivantes une par une avec l'autorisation<br>root et vérifiez si l'utilisateur et le groupe cssys<br>existent.<br>sudo id cssys<br>sudo groups cssys`3. Si aucune règle<br>n'existe, une stratégie de surveillance<br>centralisée peut avoir supprimé<br>l'utilisateur de cssys. 4. Créez<br>l'utilisateur et le groupe cssys<br>manuellement en exécutant les commandes<br>suivantes.<br>`sudo useradd cssys<br>`sudo groupadd cssys`5. Redémarrez le service agent<br>après cela en exécutant la commande suivante :<br>`sudo systemctl restart cloudsecure-agent.service`6.<br>S'il n'est toujours pas en cours d'exécution, vérifiez<br>les autres options de dépannage. |
| Impossible d'ajouter plus de 50 collecteurs de<br>données à un agent.                                  | Seuls 50 collecteurs de données peuvent être ajoutés<br>à un agent. Il peut s'agir d'une combinaison de tous<br>les types de collecteurs, par exemple Active Directory,<br>SVM et autres collecteurs.                                                                                                    |
| L'interface utilisateur indique que l'agent est à l'état<br>NON CONNECTÉ.                              | Étapes de redémarrage de l'agent. 1. SSH vers<br>l'ordinateur Agent. 2. Redémarrez le service agent<br>après cela en exécutant la commande suivante :<br>sudo systemctl restart cloudsecure-<br>agent.service`3. Vérifier l'état du<br>service agent via `sudo systemctl status<br>cloudsecure-agent.service. 4. L'agent doit<br>passer à l'état CONNECTÉ.                                                                                                    |

| Problème :                                                                                                    | Résolution :                                                                                                    |  |
|----------------------------------------------------------------------------------------------------|----------------------------------------------------------------------------------------------------|--|
| La machine virtuelle de l'agent est derrière le proxy<br>Zscaler et l'installation de l'agent échoue. En raison<br>de l'inspection SSL du proxy Zscaler, les certificats de<br>sécurité de la charge de travail sont présentés comme<br>signé par Zscaler CA de sorte que l'agent ne fait pas<br>confiance à la communication.                                                                                  | Désactivez l'inspection SSL dans le proxy Zscaler<br>pour l'url *.cloudinsights.netapp.com. Si Zscaler<br>procède à l'inspection SSL et remplace les certificats,<br>la sécurité de la charge de travail ne fonctionnera pas.                                                                                                    |  |
| Lors de l'installation de l'agent, l'installation se bloque<br>après le décompression.                                                                                                    | La commande chmod 755 -RF est défectueuse. La commande échoue lorsque la commande d'installation de l'agent est exécutée par un utilisateur non-root sudo qui a des fichiers dans le répertoire de travail, appartenant à un autre utilisateur et que les autorisations de ces fichiers ne peuvent pas être modifiées. En raison de l'échec de la commande chmod, le reste de l'installation ne s'exécute pas. 1. Créez un nouveau répertoire nommé "cloudssécurisée". 2. Allez à ce répertoire. 3. Copiez et collez le "jeton= |  |
| Si l'agent n'est toujours pas en mesure de se<br>connecter à Saas, veuillez ouvrir un dossier auprès du<br>support NetApp. Fournissez le numéro de série Cloud<br>Insights pour ouvrir un dossier et joindre les journaux<br>au dossier comme indiqué.                                                                                                    | Pour joindre des journaux au cas : 1. Exécutez le<br>script suivant avec l'autorisation root et partagez le<br>fichier de sortie (cloudSecure-agent-symptômes.zip).<br>a. /opt/netapp/cloudsecure/agent/bin/cloudsecure-<br>agent-symptom-collector.sh 2. Exécutez les<br>commandes suivantes une par une avec l'autorisation<br>root et partagez la sortie. a. id cssys b. groupes cssys<br>c. cat /etc/os-release                                                                                                    |  |
| Le script cloudsecure-agent-symptom-collector.sh<br>échoue avec l'erreur suivante. [Root@machine tmp]#<br>/opt/netapp/cloudSecure/agent/bin/cloudsecure-agent-<br>symptom-collector.sh collecte du journal de service<br>collecte des journaux d'application collecte des<br>configurations d'agent prise de l'état de service<br>instantané prise de l'instantané de la structure<br>d'annuaire de l'agent<br> | L'outil de fermeture à glissière n'est pas installé.<br>Installer l'outil zip en exécutant la commande "yum<br>install zip". Puis exécutez à nouveau le cloudsecure-<br>agent-symptom-collector.sh.                                                                                                    |  |

| Problème :                                                                                                    | Résolution :                                                                                                    |
|----------------------------------------------------------------------------------------------------|----------------------------------------------------------------------------------------------------|
| L'installation de l'agent échoue avec useradd :<br>impossible de créer le répertoire /home/cssys                                                                                                    | Cette erreur peut se produire si le répertoire de connexion de l'utilisateur ne peut pas être créé sous /home, en raison du manque d'autorisations. La solution serait de créer l'utilisateur cssys et d'ajouter son répertoire de connexion manuellement à l'aide de la commande suivante : <i>sudo useradd nom_utilisateur -m -d HOME_DIR -</i> m :Créez le répertoire de base de l'utilisateur s'il n'existe pasD : le nouvel utilisateur est créé en utilisant HOME_DIR comme valeur du répertoire de connexion de l'utilisateur. Par exemple, <i>sudo useradd cssys -m -d /cssys</i> , ajoute un utilisateur <i>cssys</i> et crée son répertoire de connexion sous root.                                     |
| L'agent n'est pas en cours d'exécution après<br>l'installation. <i>Systemctl status cloudsecure-<br/>agent.service</i> montre ce qui suit: [Root@demo ~]#<br>systemctl status cloudsecure-agent.service<br>agent.service – Workload Security Agent Daemon<br>Service chargé: Chargé<br>(/usr/lib/systemd/system/cloudsecure-agent.service;<br>activé; fournisseur prédéfini: Disabled) active:<br>Activation (redémarrage automatique) (résultat: Exit-<br>code) depuis tue 2021-08-03 21 25889:12:26<br>Pbin/Security/ID_fr = démarrage/ID_de<br>l'agent_Cloud/n/n_1/n_1/126 =<br>uned/n_1/n_1/n_1_1_1_1_1_1_1_3_3_1<br>25889 (code=fermé, état=126), août 03 21:12:26<br>système de démonstration[1] : cloudsecure-<br>agent.service: processus principal fermé, code=fermé,<br>état=126/n/a août 03 21:12:26 système de<br>démonstration[1] : l'unité cloudsecure-agent.service a<br>entré l'état en échec. Aug 03 21:12:26 DEMO<br>system[1]: cloudsecure-agent.service failed. | Ceci peut échouer car <i>cssys</i> l'utilisateur n'est peut-<br>être pas autorisé à installer. Si /opt/netapp est un<br>montage NFS et si l'utilisateur <i>cssys</i> n'a pas accès à<br>ce dossier, l'installation échoue. <i>Cssys</i> est un<br>utilisateur local créé par le programme d'installation<br>de Workload Security qui n'a peut-être pas<br>l'autorisation d'accéder au partage monté. Pour ce<br>faire, essayez d'accéder à<br>/opt/netapp/cloudSecure/agent/bin/cloudSecure-agent<br>à l'aide de <i>cssys</i> user. S'il renvoie "permission<br>refusée", l'autorisation d'installation n'est pas<br>présente. Au lieu d'un dossier monté, installez-le sur<br>un répertoire local de la machine. |
| L'agent était initialement connecté via un serveur<br>proxy et le proxy a été défini lors de l'installation de<br>l'agent. Le serveur proxy a maintenant changé.<br>Comment modifier la configuration du proxy de l'agent<br>?                                                                                                    | Vous pouvez modifier le fichier agent.properties pour<br>ajouter les détails du proxy. Procédez comme suit : 1.<br>Passez au dossier contenant le fichier de propriétés :<br>cd /opt/netapp/cloudSecure/conf 2. À l'aide de votre<br>éditeur de texte favori, ouvrez le fichier<br><i>agent.properties</i> pour le modifier. 3. Ajoutez ou<br>modifiez les lignes suivantes :<br>AGENT_PROXY_HOST=scspa1950329001.vm.netap<br>p.com AGENT_PROXY_PORT=80<br>AGENT_PROXY_USER=pxuser<br>AGENT_PROXY_USER=pxuser<br>AGENT_PROXY_PASSWORD=pass1234 4.<br>Enregistrez le fichier. 5. Redémarrez l'agent : sudo<br>systemctl redémarrez cloudsecure-agent.service                                                       |

# Suppression d'un agent de sécurité de charge de travail

Lorsque vous supprimez un agent de sécurité de charge de travail, tous les collecteurs de données associés à l'agent doivent être supprimés en premier.

## Suppression d'un agent

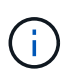

La suppression d'un agent supprime tous les collecteurs de données associés à l'agent. Si vous prévoyez de configurer les collecteurs de données avec un autre agent, vous devez créer une sauvegarde des configurations Data Collector avant de supprimer l'agent.

#### Avant de commencer

1. Assurez-vous que tous les collecteurs de données associés à l'agent sont supprimés du portail de sécurité de la charge de travail.

Remarque : ignorez cette étape si tous les collecteurs associés sont à l'état ARRÊTÉ.

#### Procédure de suppression d'un agent :

1. SSH dans le VM agent et exécutez la commande suivante. Lorsque vous y êtes invité, entrez « y » pour continuer.

```
sudo /opt/netapp/cloudsecure/agent/install/cloudsecure-agent-
uninstall.sh
Uninstall CloudSecure Agent? [y|N]:
```

2. Cliquez sur sécurité de la charge de travail > collecteurs > agents

Le système affiche la liste des agents configurés.

- 3. Cliquez sur le menu d'options de l'agent que vous supprimez.
- 4. Cliquez sur Supprimer.

Le système affiche la page Supprimer l'agent.

5. Cliquez sur **Supprimer** pour confirmer la suppression.

# Configuration d'un collecteur d'annuaire d'utilisateurs Active Directory (AD)

La sécurité des charges de travail peut être configurée pour collecter des attributs utilisateur à partir des serveurs Active Directory.

#### Avant de commencer

- Vous devez être administrateur Cloud Insights ou propriétaire de compte pour effectuer cette tâche.
- Vous devez avoir l'adresse IP du serveur hébergeant le serveur Active Directory.
- Un agent doit être configuré avant de configurer un connecteur de répertoire utilisateur.

#### Procédure de configuration d'un collecteur d'annuaire d'utilisateurs

 Dans le menu sécurité de la charge de travail, cliquez sur : Collecteurs > collecteurs d'annuaire d'utilisateurs > + collecteur d'annuaire d'utilisateurs et sélectionnez Active Directory

Le système affiche l'écran Ajouter un répertoire d'utilisateurs.

Configurez le collecteur d'annuaire d'utilisateurs en entrant les données requises dans les tableaux suivants :

| Nom                             | Description                                                                                                    |
|---------------------------------|----------------------------------------------------------------------------------------------------|
| Nom                             | Nom unique du répertoire utilisateur. Par exemple<br><i>GlobalADCollector</i>                                                                                                    |
| Agent                           | Sélectionnez un agent configuré dans la liste                                                                                                    |
| IP/Nom de domaine du serveur    | Adresse IP ou nom de domaine complet (FQDN) du serveur hébergeant le répertoire actif                                                                                                    |
| Nom de la forêt                 | Niveau forestier de la structure du répertoire. Le nom<br>de forêt permet les deux formats suivants : <i>x. correct.z</i><br>⇒ nom de domaine direct comme vous l'avez sur<br>votre SVM. [Exemple : hq.companyname.com]<br><i>DC=x,DC=y,DC=z</i> ⇒ noms distinctifs relatifs [exemple<br>: DC=hq,DC= companyname,DC=com] ou vous<br>pouvez spécifier les éléments suivants :<br><i>Ou=engineering,DC=hq,DC= companyname,DC=com</i><br>[to filter by Specific UO Engineering]<br><i>CN=username,ou=engineering,DC=companyname,</i><br><i>DC=netapp, DC=com</i> [to get only user with<br><username> from ou <engineering>]<br/>_CN=Acrobat,CN=Users,CN=company=ID=DC=ID=I<br/>D=ID=ici=ID=ID=ID=ID=entreprise,DC=ID=ici=ID=s=I<br/>D=ID=s=s=s=s=ici=ID_a_a_a_c,c=ID=s=s=noms_a_a<br/>_c=noms_c=</engineering></username> |
| Lier DN<br>LIER le mot de passe | L'utilisateur est autorisé à rechercher dans le<br>répertoire. Par exemple :<br><i>username@companyname.com</i> ou<br><i>username@domainname.com</i><br>En outre, l'autorisation lecture seule du domaine est<br>requise.<br>L'utilisateur doit être membre du groupe de sécurité<br><i>contrôleurs de domaine en lecture seule</i> .<br>Mot de passe du serveur d'annuaire (c'est-à-dire mot<br>de passe pour le pam d'utilisateur utilisé dans Pind                                                                                                    |
|                                 | de passe pour le nom d'utilisateur utilise dans Bind<br>DN)                                                                                                    |
| Protocole                       | ldap, ldaps, ldap-start-tls                                                                                                    |
| Ports                           | Sélectionnez le port                                                                                                    |

Entrez les attributs requis du serveur d'annuaire suivants si les noms d'attribut par défaut ont été modifiés dans Active Directory. Le plus souvent, ces noms d'attributs sont *non* modifiés dans Active Directory, auquel cas vous pouvez simplement continuer avec le nom d'attribut par défaut.

| Attributs         | Nom d'attribut dans le serveur d'annuaire |
|-------------------|-------------------------------------------|
| Afficher le nom   | nom                                       |
| SID               | id d'objet                                |
| Nom d'utilisateur | SAMAccountName                            |

Cliquez sur inclure les attributs facultatifs pour ajouter l'un des attributs suivants :

| Attributs            | Nom d'attribut dans le serveur d'annuaire |
|----------------------|-------------------------------------------|
| Adresse électronique | e-mail                                    |
| Numéro de téléphone  | téléphone                                 |
| Rôle                 | titre                                     |
| Pays                 | со                                        |
| État                 | état                                      |
| Service              | service                                   |
| Photo                | miniature                                 |
| Gestionnaire DN      | gestionnaire                              |
| Groupes              | Membre                                    |

## Test de la configuration du collecteur d'annuaire d'utilisateurs

Vous pouvez valider les autorisations utilisateur LDAP et les définitions d'attributs en suivant les procédures suivantes :

• Utilisez la commande suivante pour valider l'autorisation utilisateur LDAP de la sécurité de la charge de travail :

```
ldapsearch -o ldif-wrap=no -LLL -x -b "dc=netapp,dc=com" -h 10.235.40.29 -p 389 -D Administrator@netapp.com -W
```

- Utilisez l'Explorateur AD pour naviguer dans une base de données AD, afficher les propriétés et les attributs des objets, afficher les autorisations, afficher le schéma d'un objet, exécuter des recherches sophistiquées que vous pouvez enregistrer et exécuter à nouveau.
  - Installer "Explorateur D'ANNONCES" Sur n'importe quel ordinateur Windows pouvant se connecter à AD Server.
  - Connectez-vous au serveur AD à l'aide du nom d'utilisateur/mot de passe du serveur d'annuaire AD.

| 🥨 Active  | Directory Explorer -                                                         | Sysinternals: w                                           | ww.sysint                           | ernals.             | com                                   |   |        |
|-----------|------------------------------------------------------------------------------|-----------------------------------------------------------|-------------------------------------|---------------------|---------------------------------------|---|--------|
| File Edit | Favorites Searc                                                              | h Compare                                                 | History                             | Help                |                                       |   |        |
| 🖻   🤻 i   | # ■ @ ♦                                                                      | •                                                         |                                     |                     |                                       |   |        |
| Path:     |                                                                              |                                                           |                                     |                     |                                       |   |        |
| Active I  | Directory Explorer                                                           | ti Disestera                                              |                                     |                     | Attribute                             |   | Syntax |
|           | Connect to Ad                                                                | tive Directory                                            |                                     |                     | ~                                     |   |        |
|           | Enter a name f<br>want to connec<br>do not need to                           | or an Active Dire<br>t. If you previou<br>enter a databas | ctory data<br>usly saved<br>e name. | base to<br>a conne  | which you<br>ection, you              |   |        |
|           | Connect to:                                                                  | ad.domainnam                                              | e.com                               |                     |                                       | ] |        |
|           | User:                                                                        | User: username                                            |                                     |                     |                                       |   |        |
|           | Password:                                                                    | •••••                                                     |                                     |                     |                                       | ] |        |
|           | O Enter the path                                                             | of a previous sn                                          | apshot to l                         | load.               |                                       |   |        |
|           | Path:                                                                        | C:\ADExplorer                                             | \AD-DB\Ne                           | tAppHQ              | QAD_DB.(                              |   |        |
|           | If you want to save<br>this connection, and<br>Save this connection<br>Name: | e this connection<br>ad then enter a r<br>ection          | n for future<br>name for th<br>OK   | e use, s<br>he save | elect Save<br>d connection.<br>Cancel |   |        |

# Dépannage des erreurs de configuration du collecteur d'annuaire utilisateur

Le tableau suivant décrit les problèmes connus et les solutions qui peuvent survenir pendant la configuration du collecteur :

| Problème :                                                                                                    | Résolution :                                                                                                    |
|----------------------------------------------------------------------------------------------------|----------------------------------------------------------------------------------------------------|
| L'ajout d'un connecteur de répertoire utilisateur donne<br>l'état "erreur". Erreur indique : "informations<br>d'identification non valides fournies pour le serveur<br>LDAP". | Nom d'utilisateur ou mot de passe incorrect fourni.<br>Modifiez et fournissez le nom d'utilisateur et le mot de<br>passe corrects. |

| Problème :                                                                                                    | Résolution :                                                                                                    |
|----------------------------------------------------------------------------------------------------|----------------------------------------------------------------------------------------------------|
| L'ajout d'un connecteur de répertoire utilisateur donne<br>l'état "erreur". L'erreur indique : « Impossible d'obtenir<br>l'objet correspondant à<br>DN=DC=hq,DC=domainname,DC=com fourni comme<br>nom de forêt ».                                                                                                    | Nom de forêt incorrect fourni. Modifiez et fournissez le nom de forêt correct.                                                                                                    |
| Les attributs facultatifs de l'utilisateur de domaine ne<br>s'affichent pas dans la page profil utilisateur de<br>sécurité de la charge de travail.                                                                                                    | Ceci est probablement dû à une incohérence entre les<br>noms des attributs facultatifs ajoutés dans<br>CloudSecure et les noms réels des attributs dans<br>Active Directory. Modifiez et fournissez le ou les noms<br>d'attribut facultatifs appropriés.                                                                                                    |
| Data Collector à l'état d'erreur avec « Impossible de<br>récupérer les utilisateurs LDAP. Raison de l'échec :<br>impossible de se connecter sur le serveur, la<br>connexion est nulle »                                                                                                    | Redémarrez le collecteur en cliquant sur le bouton <i>Restart</i> .                                                                                                    |
| L'ajout d'un connecteur de répertoire utilisateur donne<br>l'état "erreur".                                                                                                    | Assurez-vous que vous avez fourni des valeurs<br>valides pour les champs requis (serveur, nom-forêt,<br>nom-bind, mot-de-passe-bind). Assurez-vous que<br>l'entrée bind-DN est toujours fournie en tant que<br>'Administrateur@ <nom_domaine_forêt>' ou en tant<br/>que compte d'utilisateur disposant de privilèges<br/>d'administrateur de domaine.</nom_domaine_forêt> |
| L'ajout d'un connecteur d'annuaire utilisateur a pour<br>résultat l'état « RECOMMANDE ». Affiche l'erreur<br>"Impossible de définir l'état du collecteur,raison de la<br>commande TCP<br>[Connect(localhost:35012,None,List(),About(,seconde<br>s),true)] a échoué en raison de<br>java.net.ConnectionException:Connection refusé."             | IP ou FQDN incorrect fourni pour le serveur AD.<br>Modifiez et fournissez l'adresse IP ou le nom de<br>domaine complet approprié.                                                                                                    |
| L'ajout d'un connecteur de répertoire utilisateur donne<br>l'état "erreur". L'erreur indique "échec de<br>l'établissement de la connexion LDAP".                                                                                                    | IP ou FQDN incorrect fourni pour le serveur AD.<br>Modifiez et fournissez l'adresse IP ou le nom de<br>domaine complet approprié.                                                                                                    |
| L'ajout d'un connecteur de répertoire utilisateur donne<br>l'état "erreur". L'erreur indique : « Impossible de<br>charger les paramètres. Motif : la configuration de la<br>source de données présente une erreur. Raison<br>spécifique : /Connector/conf/application.conf: 70:<br>ldap.ldap-port a une CHAÎNE de type plutôt QUE DU<br>NOMBRE" | Valeur incorrecte pour le port fourni. Essayez d'utiliser<br>les valeurs de port par défaut ou le numéro de port<br>correct pour le serveur AD.                                                                                                    |
| J'ai commencé avec les attributs obligatoires, et cela<br>a fonctionné. Après avoir ajouté les données<br>facultatives, les données d'attributs facultatives ne<br>sont pas extraites d'AD.                                                                                                    | Ceci est probablement dû à une incohérence entre les<br>attributs facultatifs ajoutés dans CloudSecure et les<br>noms réels des attributs dans Active Directory.<br>Modifiez et fournissez le nom d'attribut obligatoire ou<br>facultatif correct.                                                                                                    |

| Problème :                                                                                                    | Résolution :                                                                                                    |
|----------------------------------------------------------------------------------------------------|----------------------------------------------------------------------------------------------------|
| Après le redémarrage du collecteur, quand la synchronisation AD se produira-t-elle ?                                                                                                    | LA synchronisation AD se produit immédiatement<br>après le redémarrage du collecteur. La récupération<br>des données utilisateur d'environ 300 000 utilisateurs<br>prend environ 15 minutes. De plus, elle est mise à<br>jour automatiquement toutes les 12 heures.                                                                                                    |
| Les données utilisateur sont synchronisées d'AD vers<br>CloudSecure. Quand les données seront-elles<br>supprimées ?                                                                                                    | Les données utilisateur sont conservées pendant 13<br>mois en cas d'actualisation non prévue. Si le locataire<br>est supprimé, les données seront supprimées.                                                                                                    |
| Le connecteur de répertoire utilisateur indique l'état<br>"erreur". « Le connecteur est en état d'erreur. Nom du<br>service : usersLdap. Motif de l'échec : échec de la<br>récupération des utilisateurs LDAP. Motif de l'échec:<br>80090308: LdapErr: DSID-0C090453, commentaire:<br>AcceptSecurityContext error, data 52e, v3839" | Nom de forêt incorrect fourni. Voir ci-dessus comment fournir le nom de forêt correct.                                                                                                    |
| Le numéro de téléphone n'est pas renseigné dans la page de profil utilisateur.                                                                                                    | Ceci est probablement dû à un problème de mappage<br>d'attribut avec Active Directory. 1. Modifiez le<br>collecteur Active Directory particulier qui recherche les<br>informations de l'utilisateur à partir d'Active Directory.<br>2. Avis sous attributs facultatifs, il existe un nom de<br>champ "Numéro de téléphone" mappé sur l'attribut<br>Active Directory 'Numéro de téléphone'. 4.<br>Maintenant, utilisez l'outil Explorateur Active Directory<br>comme décrit ci-dessus pour naviguer dans Active<br>Directory et voir le nom d'attribut correct. 3. Assurez-<br>vous que dans Active Directory il y a un attribut<br>appelé «téléphone» qui a en effet le numéro de<br>téléphone de l'utilisateur. 5. Disons dans Active<br>Directory qu'il a été modifié en "numéro de<br>téléphone". 6. Puis modifiez le collecteur de répertoire<br>d'utilisateurs CloudSecure. Dans la section des<br>attributs facultatifs, remplacer «téléphone» par<br>«numéro de téléphone». 7. Enregistrez le collecteur<br>Active Directory, le collecteur redémarre et affiche le<br>numéro de téléphone de l'utilisateur dans la page de<br>profil utilisateur. |
| Si le certificat de cryptage (SSL) est activé sur le<br>serveur Active Directory (AD), le collecteur d'annuaire<br>de l'utilisateur de sécurité de charge de travail ne peut<br>pas se connecter au serveur AD.                                                                                                    | Désactivez le cryptage du serveur AD avant de<br>configurer un collecteur d'annuaire utilisateur. Une fois<br>les informations utilisateur extraites, elles seront<br>disponibles pendant 13 mois. Si le serveur AD est<br>déconnecté après avoir récupéré les détails de<br>l'utilisateur, les nouveaux utilisateurs dans AD ne<br>seront pas extraits. Pour récupérer à nouveau, le<br>collecteur d'annuaire de l'utilisateur doit être connecté<br>à AD.                                                                                                    |
| Les données d'Active Directory sont présentes dans<br>CloudInsights Security. Vous souhaitez supprimer<br>toutes les informations utilisateur de CloudInsights.                                                                                                    | Il n'est pas possible DE SUPPRIMER UNIQUEMENT<br>les informations utilisateur d'Active Directory de<br>CloudInsights Security. Pour supprimer l'utilisateur, le<br>locataire complet doit être supprimé.                                                                                                    |

# Configuration d'un collecteur de serveur d'annuaire LDAP

Vous configurez la sécurité de la charge de travail pour collecter les attributs utilisateur à partir des serveurs d'annuaire LDAP.

#### Avant de commencer

- Vous devez être administrateur Cloud Insights ou propriétaire de compte pour effectuer cette tâche.
- Vous devez avoir l'adresse IP du serveur hébergeant le serveur d'annuaire LDAP.
- Un agent doit être configuré avant de configurer un connecteur d'annuaire LDAP.

#### Procédure de configuration d'un collecteur d'annuaire d'utilisateurs

 Dans le menu sécurité de la charge de travail, cliquez sur : Collecteurs > collecteurs d'annuaire d'utilisateurs > + collecteur d'annuaire d'utilisateurs et sélectionnez serveur d'annuaire LDAP

Le système affiche l'écran Ajouter un répertoire d'utilisateurs.

Configurez le collecteur d'annuaire d'utilisateurs en entrant les données requises dans les tableaux suivants :

| Nom                          | Description                                                                                                    |
|------------------------------|----------------------------------------------------------------------------------------------------|
| Nom                          | Nom unique du répertoire utilisateur. Par exemple<br><i>GlobalLDAPCollector</i>                                                                                                    |
| Agent                        | Sélectionnez un agent configuré dans la liste                                                                                                    |
| IP/Nom de domaine du serveur | Adresse IP ou nom de domaine complet (FQDN) du serveur hébergeant le serveur d'annuaire LDAP                                                                                                    |
| Base de recherche            | La base de recherche du serveur LDAP Search base<br>permet les deux formats suivants : <i>x. correct.z</i> ⇒ nom<br>de domaine direct tel que vous l'avez sur votre SVM.<br>[Exemple : hq.companyname.com] <i>DC=x,DC=y,DC=z</i><br>⇒ noms distinctifs relatifs [exemple : DC=hq,DC=<br>companyname,DC=com] ou vous pouvez spécifier les<br>éléments suivants : <i>Ou=engineering,DC=hq,DC=</i><br><i>companyname,DC=com</i> [to filter by Specific UO<br>Engineering]<br><i>CN=username,ou=engineering,DC=companyname,</i><br><i>DC=netapp, DC=com</i> [to get only user with<br><username> from ou <engineering>]<br/>_CN=Acrobat,CN=Users,CN=company=ID=Users,DC<br/>=Company=Company=Company=s==Company=Com<br/>pany=s=Company=Company=S=s=Compa<br/>ny=s=s=s==</engineering></username> |

| Lier DN              | L'utilisateur est autorisé à rechercher dans le<br>répertoire. Par exemple :<br>uid=ldapuser,cn=Users,cn=Accounts,dc=domain,dc=c<br>ompanyname,dc=com<br>uid=john,cn=Users,cn=comptes,dc=dorp,dc=Compan<br>y,dc=com pour un utilisateur<br>john@dorp.company.com. dorp.company.com |
|----------------------|----------------------------------------------------------------------------------------------------|
| comptes              | utilisateurs                                                                                                    |
| jean                 | anna                                                                                                    |
| LIER le mot de passe | Mot de passe du serveur d'annuaire (c'est-à-dire mot<br>de passe pour le nom d'utilisateur utilisé dans Bind<br>DN)                                                                                                    |
| Protocole            | Idap, Idaps, Idap-start-tls                                                                                                    |
| Ports                | Sélectionnez le port                                                                                                    |

Entrez les attributs requis du serveur d'annuaire suivants si les noms d'attribut par défaut ont été modifiés dans le serveur d'annuaire LDAP. Le plus souvent, ces noms d'attributs sont *NOT* modifiés dans LDAP Directory Server, auquel cas vous pouvez simplement continuer avec le nom d'attribut par défaut.

| Attributs         | Nom d'attribut dans le serveur d'annuaire |
|-------------------|-------------------------------------------|
| Afficher le nom   | nom                                       |
| NON-IXID          | numéro uidnumber                          |
| Nom d'utilisateur | uid                                       |

Cliquez sur inclure les attributs facultatifs pour ajouter l'un des attributs suivants :

| Attributs            | Nom d'attribut dans le serveur d'annuaire |
|----------------------|-------------------------------------------|
| Adresse électronique | e-mail                                    |
| Numéro de téléphone  | téléphone                                 |
| Rôle                 | titre                                     |
| Pays                 | со                                        |
| État                 | état                                      |
| Service              | numéro du département                     |
| Photo                | photo                                     |
| Gestionnaire DN      | gestionnaire                              |
| Groupes              | Membre                                    |

# Test de la configuration du collecteur d'annuaire d'utilisateurs

Vous pouvez valider les autorisations utilisateur LDAP et les définitions d'attributs en suivant les procédures suivantes :

• Utilisez la commande suivante pour valider l'autorisation utilisateur LDAP de la sécurité de la charge de travail :

```
ldapsearch -D "uid=john
,cn=users,cn=accounts,dc=dorp,dc=company,dc=com" -W -x -LLL -o ldif-
wrap=no -b "cn=accounts,dc=dorp,dc=company,dc=com" -H
ldap://vmwipaapp08.dorp.company.com
* Utilisez l'Explorateur LDAP pour naviguer dans une base de données
LDAP, afficher les propriétés et les attributs des objets, afficher les
autorisations, afficher le schéma d'un objet, exécuter des recherches
sophistiquées que vous pouvez enregistrer et exécuter à nouveau.
```

- Installez LDAP Explorer Ou Java LDAP Explorer Sur n'importe quel ordinateur Windows qui peut se connecter au serveur LDAP.
- Connectez-vous au serveur LDAP à l'aide du nom d'utilisateur/mot de passe du serveur d'annuaire LDAP.

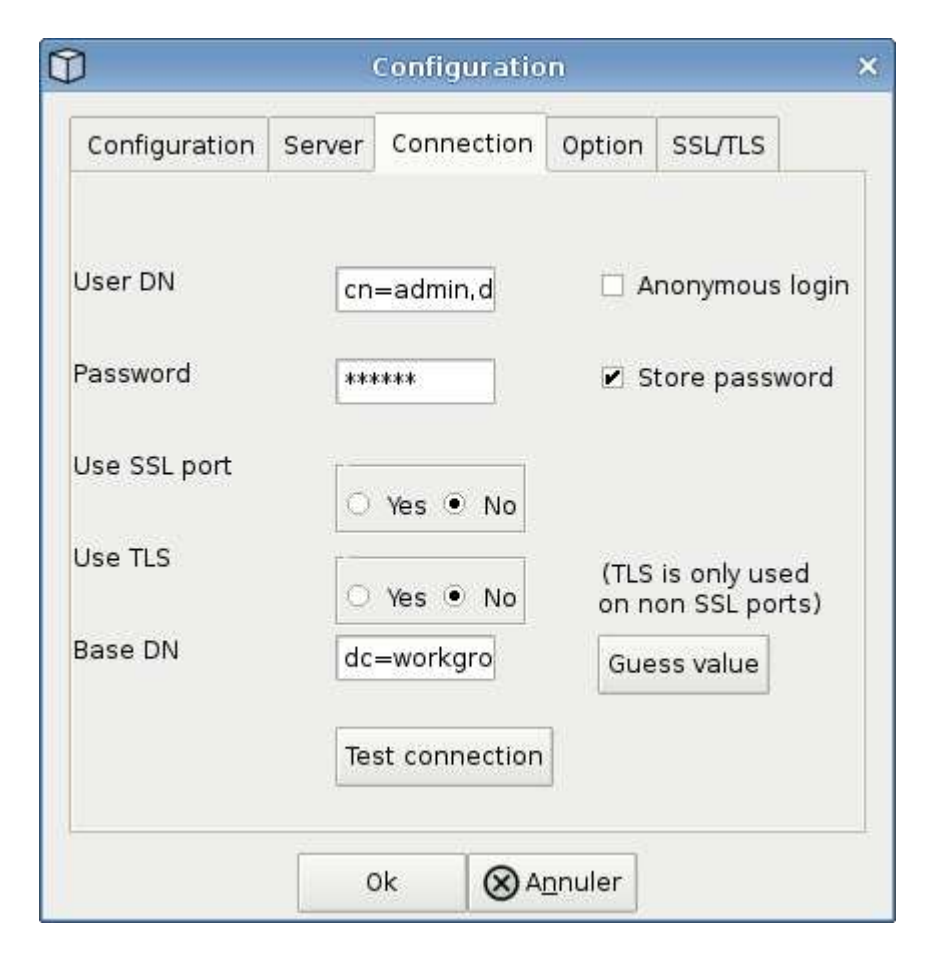

# Dépannage des erreurs de configuration du collecteur d'annuaire LDAP

Le tableau suivant décrit les problèmes connus et les solutions qui peuvent survenir pendant la configuration du collecteur :

| Problème :                                                                                                    | Résolution :                                                                                                    |
|----------------------------------------------------------------------------------------------------|----------------------------------------------------------------------------------------------------|
| L'ajout d'un connecteur d'annuaire LDAP entraîne<br>l'état "erreur". Erreur indique : "informations<br>d'identification non valides fournies pour le serveur<br>LDAP".                                                                                                    | Nom unique de liaison ou mot de passe de liaison<br>incorrect ou base de recherche fournie. Modifiez et<br>fournissez les informations correctes.                                                                                                    |
| L'ajout d'un connecteur d'annuaire LDAP entraîne<br>l'état "erreur". L'erreur indique : « Impossible d'obtenir<br>l'objet correspondant à<br>DN=DC=hq,DC=domainname,DC=com fourni comme<br>nom de forêt ».                                                                                                    | Base de recherche fournie incorrecte. Modifiez et fournissez le nom de forêt correct.                                                                                                    |
| Les attributs facultatifs de l'utilisateur de domaine ne<br>s'affichent pas dans la page profil utilisateur de<br>sécurité de la charge de travail.                                                                                                    | Ceci est probablement dû à une incohérence entre les<br>noms des attributs facultatifs ajoutés dans<br>CloudSecure et les noms réels des attributs dans<br>Active Directory. Les champs sont sensibles à la<br>casse. Modifiez et fournissez le ou les noms d'attribut<br>facultatifs appropriés.     |
| Data Collector à l'état d'erreur avec « Impossible de<br>récupérer les utilisateurs LDAP. Raison de l'échec :<br>impossible de se connecter sur le serveur, la<br>connexion est nulle »                                                                                                    | Redémarrez le collecteur en cliquant sur le bouton <i>Restart</i> .                                                                                                    |
| L'ajout d'un connecteur d'annuaire LDAP entraîne<br>l'état "erreur".                                                                                                    | Assurez-vous que vous avez fourni des valeurs<br>valides pour les champs requis (serveur, nom-forêt,<br>nom-bind, mot-de-passe-bind). Assurez-vous que<br>l'entrée bind-DN est toujours fournie sous la forme<br>uid=ldapuser,cn=Users,cn=Accounts,dc=domain,dc=c<br>ompanyname,dc=com.               |
| L'ajout d'un connecteur d'annuaire LDAP entraîne<br>l'état « recommande ». Affiche l'erreur "Impossible de<br>déterminer l'état de santé du collecteur d'où une<br>nouvelle tentative"                                                                                                    | Assurez-vous que l'adresse IP du serveur et la base<br>de recherche correcte sont fournies ///                                                                                                    |
| Lors de l'ajout du répertoire LDAP, l'erreur suivante<br>s'affiche : « Impossible de déterminer l'état du<br>collecteur dans 2 tentatives, essayez de redémarrer le<br>collecteur à nouveau (Code d'erreur : AGENT008) »                                                                                           | Assurez-vous que l'adresse IP du serveur et la base de recherche appropriées sont fournies                                                                                                    |
| L'ajout d'un connecteur d'annuaire LDAP entraîne<br>l'état « recommande ». Affiche l'erreur "Impossible de<br>définir l'état du collecteur,raison de la commande TCP<br>[Connect(localhost:35012,None,List(),About(,seconde<br>s),true)] a échoué en raison de<br>java.net.ConnectionException:Connection refusé." | IP ou FQDN incorrect fourni pour le serveur AD.<br>Modifiez et fournissez l'adresse IP ou le nom de<br>domaine complet approprié. ////                                                                                                    |
| L'ajout d'un connecteur d'annuaire LDAP entraîne<br>l'état "erreur". L'erreur indique "échec de<br>l'établissement de la connexion LDAP".                                                                                                    | Adresse IP ou FQDN incorrecte fournie pour le<br>serveur LDAP. Modifiez et fournissez l'adresse IP ou<br>le nom de domaine complet approprié. Ou valeur<br>incorrecte pour le port fourni. Essayez d'utiliser les<br>valeurs de port par défaut ou le numéro de port<br>correct pour le serveur LDAP. |

| Problème :                                                                                                    | Résolution :                                                                                                    |
|----------------------------------------------------------------------------------------------------|----------------------------------------------------------------------------------------------------|
| L'ajout d'un connecteur d'annuaire LDAP entraîne<br>l'état "erreur". L'erreur indique : « Impossible de<br>charger les paramètres. Motif : la configuration de la<br>source de données présente une erreur. Raison<br>spécifique : /Connector/conf/application.conf: 70:<br>ldap.ldap-port a une CHAÎNE de type plutôt QUE DU<br>NOMBRE" | Valeur incorrecte pour le port fourni. Essayez d'utiliser<br>les valeurs de port par défaut ou le numéro de port<br>correct pour le serveur AD.                                                                                                    |
| J'ai commencé avec les attributs obligatoires, et cela<br>a fonctionné. Après avoir ajouté les données<br>facultatives, les données d'attributs facultatives ne<br>sont pas extraites d'AD.                                                                                                    | Ceci est probablement dû à une incohérence entre les<br>attributs facultatifs ajoutés dans CloudSecure et les<br>noms réels des attributs dans Active Directory.<br>Modifiez et fournissez le nom d'attribut obligatoire ou<br>facultatif correct.                                                                                                    |
| Après le redémarrage du collecteur, quand la synchronisation LDAP se produira-t-elle ?                                                                                                    | La synchronisation LDAP se produit immédiatement<br>après le redémarrage du collecteur. La récupération<br>des données utilisateur d'environ 300 000 utilisateurs<br>prend environ 15 minutes. De plus, elle est mise à<br>jour automatiquement toutes les 12 heures.                                                                                                    |
| Les données utilisateur sont synchronisées de LDAP<br>à CloudSecure. Quand les données seront-elles<br>supprimées ?                                                                                                    | Les données utilisateur sont conservées pendant 13<br>mois en cas d'actualisation non prévue. Si le locataire<br>est supprimé, les données seront supprimées.                                                                                                    |
| LDAP Directory Connector affiche l'état "erreur". « Le<br>connecteur est en état d'erreur. Nom du service :<br>usersLdap. Motif de l'échec : échec de la récupération<br>des utilisateurs LDAP. Motif de l'échec: 80090308:<br>LdapErr: DSID-0C090453, commentaire:<br>AcceptSecurityContext error, data 52e, v3839"                     | Nom de forêt incorrect fourni. Voir ci-dessus comment fournir le nom de forêt correct.                                                                                                    |
| Le numéro de téléphone n'est pas renseigné dans la page de profil utilisateur.                                                                                                    | Ceci est probablement dû à un problème de mappage<br>d'attribut avec Active Directory. 1. Modifiez le<br>collecteur Active Directory particulier qui recherche les<br>informations de l'utilisateur à partir d'Active Directory.<br>2. Avis sous attributs facultatifs, il existe un nom de<br>champ "Numéro de téléphone" mappé sur l'attribut<br>Active Directory 'Numéro de téléphone'. 4. Utilisez<br>l'outil Explorateur Active Directory comme décrit ci-<br>dessus pour parcourir le serveur d'annuaire LDAP et<br>voir le nom d'attribut correct. 3. Assurez-vous que<br>dans l'annuaire LDAP il y a un attribut appelé<br>«téléphone» qui a en effet le numéro de téléphone de<br>l'utilisateur. 5. Disons dans l'annuaire LDAP qu'il a été<br>modifié en «téléphone». 6. Puis modifiez le collecteur<br>de répertoire d'utilisateurs CloudSecure. Dans la<br>section des attributs facultatifs, remplacer<br>«téléphone» par «numéro de téléphone». 7.<br>Enregistrez le collecteur Active Directory, le collecteur<br>redémarre et affiche le numéro de téléphone de<br>l'utilisateur dans la page de profil utilisateur. |

| Problème :                                                                                                    | Résolution :                                                                                                    |
|----------------------------------------------------------------------------------------------------|----------------------------------------------------------------------------------------------------|
| Si le certificat de cryptage (SSL) est activé sur le<br>serveur Active Directory (AD), le collecteur d'annuaire<br>de l'utilisateur de sécurité de charge de travail ne peut<br>pas se connecter au serveur AD. | Désactivez le cryptage du serveur AD avant de<br>configurer un collecteur d'annuaire utilisateur. Une fois<br>les informations utilisateur extraites, elles seront<br>disponibles pendant 13 mois. Si le serveur AD est<br>déconnecté après avoir récupéré les détails de<br>l'utilisateur, les nouveaux utilisateurs dans AD ne<br>seront pas extraits. Pour récupérer à nouveau, le<br>collecteur d'annuaire de l'utilisateur doit être connecté<br>à AD. |

# **Configuration du SVM Data Collector de ONTAP**

La sécurité de la charge de travail utilise des collecteurs de données pour collecter les données d'accès des fichiers et des utilisateurs à partir de terminaux.

# Avant de commencer

- Ce collecteur de données est pris en charge avec les éléments suivants :
  - Data ONTAP 9.2 et versions ultérieures Pour des performances optimales, utilisez une version Data ONTAP supérieure à 9.13.1.
  - Protocole SMB version 3.1 et antérieure.
  - · Protocole NFS version 4.0 et antérieure
  - · FlexGroup est pris en charge à partir de ONTAP 9.4 et versions ultérieures
  - ONTAP Select est pris en charge
- Seuls les SVM de type données sont pris en charge. Les SVM avec Infinite volumes ne sont pas pris en charge.
- SVM possède plusieurs sous-types. Parmi ceux-ci, seuls *default, sync\_source* et *sync\_destination* sont pris en charge.
- Un agent "doit être configuré" avant de pouvoir configurer des collecteurs de données.
- Assurez-vous que vous disposez d'un connecteur d'annuaire utilisateur correctement configuré. Dans le cas contraire, les événements affichent des noms d'utilisateur codés et non le nom réel de l'utilisateur (tel qu'il est stocké dans Active Directory) dans la page « activités approfondies ».
- Pour des performances optimales, il est recommandé de configurer le serveur FPolicy sur le même sousréseau que le système de stockage.
- Vous devez ajouter un SVM à l'aide de l'une des deux méthodes suivantes :
  - En utilisant l'IP du cluster, le nom du SVM et le nom d'utilisateur et mot de passe de Cluster Management. *c'est la méthode recommandée.* 
    - Le nom du SVM doit être exactement comme indiqué dans ONTAP et est sensible à la casse.
  - En utilisant SVM Vserver Management IP, Nom d'utilisateur et Mot de passe
  - Si vous ne pouvez pas ou n'êtes pas disposé à utiliser le nom d'utilisateur et le mot de passe administrateur complet Cluster/SVM Management, vous pouvez créer un utilisateur personnalisé avec des privilèges moins importants comme indiqué dans la ""Une note sur les autorisations" section cidessous. Cet utilisateur personnalisé peut être créé pour l'accès au SVM ou au cluster.

- o vous pouvez également utiliser un utilisateur AD avec un rôle qui possède au moins les autorisations de csrole, comme indiqué dans la section "Une note sur les autorisations" ci-dessous. Reportez-vous également à la "Documentation ONTAP".
- S'assurer que les applications correctes sont définies pour le SVM en exécutant la commande suivante :

clustershell::> security login show -vserver <vservername> -user-or -group-name <username>

Exemple de résultat

| Vserver: svmna   | me          |                |           |        |                |
|------------------|-------------|----------------|-----------|--------|----------------|
|                  |             |                |           |        | Second         |
| User/Group       |             | Authentication | ı         | Acct   | Authentication |
| Name             | Application | Method         | Role Name | Locked | Method         |
|                  |             |                |           |        |                |
| vsadmin          | http        | password       | vsadmin   | no     | none           |
| vsadmin          | ontapi      | password       | vsadmin   | no     | none           |
| vsadmin          | ssh         | password       | vsadmin   | no     | none           |
| . 3 entries were | displayed.  |                |           |        |                |

• S'assurer que le SVM dispose d'un serveur CIFS configuré : clustershell :> vserver cifs show

Le système renvoie le nom du Vserver, le nom du serveur CIFS et les champs supplémentaires.

- Définir un mot de passe pour l'utilisateur SVM vsadmin. Si vous utilisez un utilisateur personnalisé ou un utilisateur administrateur de cluster, ignorez cette étape. cluster shell ::> security login password -username vsadmin -vserver svmname
- Déverouiller l'utilisateur SVM vsadmin pour l'accès externe Si vous utilisez un utilisateur personnalisé ou un utilisateur administrateur de cluster, ignorez cette étape. cluster shell ::> security login unlock -username vsadmin -vserver svmname
- Assurez-vous que la politique de pare-feu de la LIF de données est définie sur «mgmt» (et non «data»). Ignorez cette étape si vous utilisez une lif de gestion dédiée pour ajouter un SVM. cluster shell ::> network interface modify -lif <SVM\_data\_LIF\_name> -firewall-policy mgmt
- Lorsqu'un pare-feu est activé, une exception doit être définie pour autoriser le trafic TCP pour le port à l'aide du Data Collector Data ONTAP.

Voir "Exigences de l'agent" pour des informations de configuration. Cela s'applique aux agents et agents installés sur site dans le Cloud.

• Lorsqu'un agent est installé dans une instance EC2 AWS pour contrôler un SVM Cloud ONTAP, l'agent et le stockage doivent se trouver dans le même VPC. S'ils sont dans des VPC distincts, il doit y avoir une route valide entre les VPC.

#### Conditions préalables au blocage de l'accès utilisateur

Gardez les points suivants à l'esprit pendant "Blocage de l'accès utilisateur":

Des informations d'identification au niveau du cluster sont nécessaires pour que cette fonctionnalité fonctionne.

Si vous utilisez les informations d'identification d'administration du cluster, aucune nouvelle autorisation n'est

nécessaire.

Si vous utilisez un utilisateur personnalisé (par exemple, *csuser*) avec les autorisations accordées à l'utilisateur, suivez les étapes ci-dessous pour donner des autorisations à Workload Security afin de bloquer l'utilisateur.

Pour csuser avec les identifiants du cluster, effectuez la procédure suivante dans la ligne de commande ONTAP :

security login role create -role csrole -cmddirname "vserver export-policy rule" -access all security login role create -role csrole -cmddirname set -access all security login role create -role csrole -cmddirname "vserver cifs session" -access all security login role create -role csrole -cmddirname "vserver services access-check authentication translate" -access all security login role create -role csrole -cmddirname "vserver name-mapping" -access all

### **Remarque sur les autorisations**

#### Autorisations lors de l'ajout via Cluster Management IP :

Si vous ne pouvez pas utiliser l'utilisateur administrateur de gestion du cluster pour permettre à Workload Security d'accéder au collecteur de données du SVM ONTAP, vous pouvez créer un nouvel utilisateur nommé « csuser » avec les rôles, comme indiqué dans les commandes ci-dessous. Utilisez le nom d'utilisateur "csuser" et le mot de passe pour "csuser" lors de la configuration du collecteur de données de la sécurité de la charge de travail pour utiliser l'adresse IP de gestion du cluster.

Pour créer le nouvel utilisateur, connectez-vous à ONTAP à l'aide du nom d'utilisateur/mot de passe de l'administrateur de gestion des clusters et exécutez les commandes suivantes sur le serveur ONTAP :

```
security login role create -role csrole -cmddirname DEFAULT -access readonly
```

security login role create -role csrole -cmddirname "vserver fpolicy"
-access all
security login role create -role csrole -cmddirname "volume snapshot"
-access all -query "-snapshot cloudsecure\_\*"
security login role create -role csrole -cmddirname "event catalog"
-access all
security login role create -role csrole -cmddirname "event filter" -access
all
security login role create -role csrole -cmddirname "event notification
destination" -access all
security login role create -role csrole -cmddirname "event notification"
-access all
security login role create -role csrole -cmddirname "event notification"
-access all
security login role create -role csrole -cmddirname "event notification"
-access all
security login role create -role csrole -cmddirname "event notification"
-access all
security login role create -role csrole -cmddirname "event notification"

security login create -user-or-group-name csuser -application ontapi -authmethod password -role csrole security login create -user-or-group-name csuser -application ssh -authmethod password -role csrole

Autorisations pour l'intégration ARP ONTAP :

security login rest-role create -role arwrole -api /api/storage/volumes
-access readonly -vserver <cluster\_name>
security login rest-role create -api /api/security/anti-ransomware -access
readonly -role arwrole -vserver <cluster\_name>
security login create -user-or-group-name csuser -application http
-authmethod password -role arwrole

Autorisations d'accès ONTAP refusées :

```
security login rest-role create -role csrestrole -api
/api/protocols/fpolicy -access all -vserver <cluster_name>
security login create -user-or-group-name csuser -application http
-authmethod password -role csrestrole
```

Remarque : si un rôle REST est déjà ajouté—soit *arwrole* soit *csrestrole--*il n'est pas nécessaire d'ajouter un deuxième rôle REST. Vous pouvez simplement ajouter les autorisations d'API comme dans l'exemple cidessous.

Exemple : *csrestrole* est déjà présent. Il nous suffit donc d'activer la protection contre les ransomware et de donner des autorisations d'API au *csrestrole* existant :

```
security login rest-role create -role csrestrole -api /api/storage/volumes
-access readonly -vserver <cluster_name>
security login rest-role create -api /api/security/anti-ransomware -access
readonly -role arwrole -vserver <cluster_name>
```

#### Autorisations lors de l'ajout via Vserver Management IP :

Si vous ne pouvez pas utiliser l'utilisateur administrateur de gestion du cluster pour permettre à Workload Security d'accéder au collecteur de données du SVM ONTAP, vous pouvez créer un nouvel utilisateur nommé « csuser » avec les rôles, comme indiqué dans les commandes ci-dessous. Utilisez le nom d'utilisateur "csuser" et le mot de passe "csuser" lors de la configuration du collecteur de données de la sécurité Workload pour utiliser l'IP de gestion Vserver.

Pour créer le nouvel utilisateur, connectez-vous à ONTAP à l'aide du nom d'utilisateur/mot de passe de l'administrateur de gestion des clusters et exécutez les commandes suivantes sur le serveur ONTAP. Pour faciliter la gestion, copiez ces commandes dans un éditeur de texte et remplacez <vservername> par votre nom de Vserver avant d'exécuter les commandes suivantes sur ONTAP :

```
security login role create -vserver <vservername> -role csrole -cmddirname
DEFAULT -access none
```

security login role create -vserver <vservername> -role csrole -cmddirname
"network interface" -access readonly
security login role create -vserver <vservername> -role csrole -cmddirname
version -access readonly
security login role create -vserver <vservername> -role csrole -cmddirname
volume -access readonly
security login role create -vserver <vservername> -role csrole -cmddirname
vserver -access readonly

```
security login role create -vserver <vservername> -role csrole -cmddirname
"vserver fpolicy" -access all
security login role create -vserver <vservername> -role csrole -cmddirname
"volume snapshot" -access all
```

security login create -user-or-group-name csuser -application ontapi -authmethod password -role csrole -vserver <vservername> Autorisations d'accès ONTAP refusées :

```
security login rest-role create -role csrestrole -api
/api/protocols/fpolicy -access all -vserver <svm_name>
security login create -user-or-group-name csuser -application http
-authmethod password -role csrestrole -vserver <svm_name>
```

#### Autorisations pour la protection anti-ransomware autonome de ONTAP

Si vous utilisez les informations d'identification d'administration du cluster, aucune nouvelle autorisation n'est nécessaire.

Si vous utilisez un utilisateur personnalisé (par exemple, *csuser*) avec les autorisations accordées à l'utilisateur, suivez les étapes ci-dessous pour donner les autorisations à la sécurité de la charge de travail afin de collecter des informations relatives à ARP à partir de ONTAP.

Pour *csuser* avec les informations d'identification du cluster, effectuez les opérations suivantes à partir de la ligne de commande ONTAP :

```
security login rest-role create -role arwrole -api /api/storage/volumes
-access readonly -vserver <cluster_name>
security login rest-role create -api /api/security/anti-ransomware -access
readonly -role arwrole -vserver <cluster_name>
security login create -user-or-group-name csuser -application http
-authmethod password -role arwrole
```

Pour plus d'informations, consultez à propos de "Intégration avec la protection ONTAP autonome contre les ransomwares"

#### Autorisations d'accès ONTAP refusées

Si le Data Collector est ajouté à l'aide des informations d'identification d'administration du cluster, aucune nouvelle autorisation n'est nécessaire.

Si le collecteur est ajouté à l'aide d'un utilisateur personnalisé (par exemple, *csuser*) avec les autorisations données à l'utilisateur, suivez les étapes ci-dessous pour donner à Workload Security l'autorisation nécessaire pour s'inscrire aux événements d'accès refusé avec ONTAP.

Pour les ccsuser avec des informations d'identification *cluster*, exécutez les commandes suivantes à partir de la ligne de commande ONTAP. Notez que *csrestrole* est un rôle personnalisé et *csuser* est un utilisateur personnalisé ONTAP.

```
security login rest-role create -role csrestrole -api
/api/protocols/fpolicy -access all -vserver <cluster_name>
security login create -user-or-group-name csuser -application http
-authmethod password -role csrestrole
```

Pour les csuser avec *SVM* credentials, executer les commandes suivantes depuis la ligne de commande ONTAP :

```
security login rest-role create -role csrestrole -api
/api/protocols/fpolicy -access all -vserver <svm_name>
security login create -user-or-group-name csuser -application http
-authmethod password -role csrestrole -vserver <svm_name>
```

Pour plus d'informations, consultez à propos de "Intégration avec l'accès ONTAP refusée"

# Configurer le collecteur de données

#### Étapes de configuration

- 1. Connectez-vous en tant qu'administrateur ou responsable de compte à votre environnement Cloud Insights.
- 2. Cliquez sur sécurité de la charge de travail > collecteurs > +collecteurs de données

Le système affiche les collecteurs de données disponibles.

3. Placez le curseur de la souris sur la vignette NetApp SVM et cliquez sur \*+Monitor.

Le système affiche la page de configuration du SVM ONTAP. Entrez les données requises pour chaque champ.

| Champ                                                  | Description                                                                                                    |
|--------------------------------------------------------|----------------------------------------------------------------------------------------------------|
| Nom                                                    | Nom unique pour le Data Collector                                                                                                    |
| Agent                                                  | Sélectionnez un agent configuré dans la liste.                                                                                                    |
| Se connecter via l'IP de gestion pour :                | Sélectionnez IP de cluster ou IP de gestion SVM                                                                                                    |
| Adresse IP de gestion cluster / SVM                    | L'adresse IP du cluster ou du SVM, en fonction de votre choix ci-dessus.                                                                                                    |
| Nom du SVM                                             | Le nom du SVM (ce champ est requis lors de la connexion via IP du cluster)                                                                                                    |
| Nom d'utilisateur                                      | Nom d'utilisateur pour accéder au SVM/Cluster lors<br>de l'ajout via IP du cluster les options sont : 1. Cluster-<br>admin 2. 'csuser' 3. UTILISATEUR AD ayant le rôle<br>similaire à celui de csuser. Lors de l'ajout via SVM IP,<br>les options sont les suivantes : 4. vsadmin 5 'csuser'<br>6. AD-username ayant le rôle similaire à csuser. |
| Mot de passe                                           | Mot de passe du nom d'utilisateur ci-dessus                                                                                                    |
| Filtrer les partages/volumes                           | Choisissez d'inclure ou d'exclure des<br>partages/volumes de la collection d'événements                                                                                                    |
| Entrez les noms de partage complets à exclure/inclure  | Liste de partages séparés par des virgules à exclure<br>ou inclure (le cas échéant) de la collection<br>d'événements                                                                                                    |
| Entrez les noms complets des volumes à exclure/inclure | Liste de volumes séparés par des virgules à exclure<br>ou inclure (le cas échéant) de la collection<br>d'événements                                                                                                    |

| Surveiller l'accès au dossier                        | Lorsque cette case est cochée, active les événements<br>pour la surveillance de l'accès aux dossiers. Notez<br>que la création/le renommage et la suppression de<br>dossiers seront contrôlés même si cette option n'est<br>pas sélectionnée. L'activation de cette option<br>augmente le nombre d'événements surveillés.                                                          |
|------------------------------------------------------|----------------------------------------------------------------------------------------------------|
| Définir la taille de la mémoire tampon d'envoi ONTAP | Définit la taille du tampon d'envoi de la Fpolicy<br>ONTAP. Si une version antérieure à ONTAP 9.8p7 est<br>utilisée et qu'un problème de performances est<br>détecté, la taille de la mémoire tampon d'envoi<br>ONTAP peut être modifiée pour améliorer les<br>performances de ONTAP. Contactez le support<br>NetApp si vous ne voyez pas cette option et souhaitez<br>l'explorer. |

#### Une fois que vous avez terminé

 Dans la page collecteurs de données installés, utilisez le menu d'options à droite de chaque collecteur pour modifier le collecteur de données. Vous pouvez redémarrer le collecteur de données ou modifier les attributs de configuration du collecteur de données.

## Configuration recommandée pour Metro Cluster

Il est recommandé d'utiliser les éléments suivants pour Metro Cluster :

- 1. Connectez deux collecteurs de données, un sur le SVM source et un autre sur le SVM de destination.
- 2. Les collecteurs de données doivent être connectés par Cluster IP.
- 3. À tout moment, un collecteur de données doit être en cours d'exécution, un autre sera en erreur.

Le collecteur de données actuel de la SVM "en cours d'exécution" s'affiche sous la forme *running*. Le collecteur de données actuel de la SVM 'ssup' sera *Error*.

- Chaque fois qu'il y a un basculement, l'état du collecteur de données passe de 'en cours d'exécution' à 'erreur' et vice versa.
- 5. Le collecteur de données passe de l'état erreur à l'état en cours d'exécution pendant deux minutes.

#### Politique de service

Si vous utilisez une stratégie de service de ONTAP version 9.9.1, afin de vous connecter au Data Source Collector, le service *data-fpolicy-client* est requis avec le service de données *data-nfs* et/ou *data-cifs*.

Exemple :

```
Testcluster-1::*> net int service-policy create -policy only_data_fpolicy
-allowed-addresses 0.0.0.0/0 -vserver aniket_svm
-services data-cifs,data-nfs,data,-core,data-fpolicy-client
(network interface service-policy create)
```

Dans les versions ONTAP antérieures à 9.9.1, data-fpolicy-client n'a pas besoin d'être défini.

# Collecteur de données Play-Pause

2 nouvelles opérations sont maintenant affichées dans le menu kebab du collecteur (PAUSE et REPRISE).

Si le Data Collector est à l'état *running*, vous pouvez suspendre la collection. Ouvrez le menu « trois points » du collecteur et sélectionnez PAUSE. Lorsque le collecteur est en pause, aucune donnée n'est collectée à partir de ONTAP et aucune donnée n'est envoyée du collecteur vers ONTAP. Cela signifie qu'aucun événement Fpolicy ne circule de ONTAP vers le collecteur de données et de là vers Cloud Insights.

Notez que si de nouveaux volumes, etc. Sont créés sur ONTAP alors que le collecteur est en pause, la sécurité des workloads ne recueillera pas les données et ces volumes, etc. Ne seront pas reflétés dans les tableaux de bord ou les tableaux.

Gardez à l'esprit les éléments suivants :

- La suppression des snapshots ne se fera pas conformément aux paramètres configurés sur un collecteur en pause.
- Les événements EMS (comme ONTAP ARP) ne seront pas traités sur un collecteur en pause. En d'autres termes, si ONTAP identifie une attaque par ransomware, Cloud Insights Workload Security ne pourra pas acquérir cet événement.
- · Les e-mails de notification de santé NE seront PAS envoyés pour un collecteur en pause.
- Les actions manuelles ou automatiques (telles que instantané ou blocage utilisateur) ne sont pas prises en charge sur un collecteur en pause.
- Lors des mises à niveau d'agent ou de collecteur, des redémarrages/redémarrages de machine virtuelle d'agent ou du redémarrage du service d'agent, un collecteur en pause restera à l'état *Pause*.
- Si le collecteur de données est à l'état *Error*, le collecteur ne peut pas être remplacé par l'état *Papersed*. Le bouton Pause est activé uniquement si l'état du collecteur est *running*.
- Si l'agent est déconnecté, le collecteur ne peut pas être remplacé par l'état *Papersed*. Le collecteur passe à l'état *stopped* et le bouton Pause est désactivé.

# Dépannage

Les problèmes connus et leurs résolutions sont décrits dans le tableau suivant.

En cas d'erreur, cliquez sur more detail dans la colonne Status pour obtenir des détails sur l'erreur.

# Installed Data Collectors

| Name    | Status            | Туре      | Agent    |
|---------|-------------------|-----------|----------|
| 9.8_vs1 | Error more detail | ONTAP SVM | agent-11 |

| Problème :                                                                                                    | Résolution :                                                                                                    |
|----------------------------------------------------------------------------------------------------|----------------------------------------------------------------------------------------------------|
| Data Collector s'exécute pendant un certain temps et<br>s'arrête après un temps aléatoire, en échouant avec:<br>"Message d'erreur: Le connecteur est à l'état d'erreur.<br>Nom du service : audit. Cause de la panne : serveur<br>fpolicy externe surchargé. » | Le taux d'événement de ONTAP était beaucoup plus<br>élevé que ce que l'Agent Box peut traiter. Par<br>conséquent, la connexion a été interrompue. Vérifiez<br>le trafic maximal dans CloudSecure lorsque la<br>déconnexion s'est produite. Vous pouvez effectuer<br>cette vérification à partir de la page <b>CloudSecure &gt;</b><br><b>activités approfondies &gt; toutes les activités</b> . Si le<br>pic de trafic agrégé est supérieur à ce que l'Agent Box<br>peut traiter, reportez-vous à la page Event Rate<br>Checker sur la taille du déploiement collecteur dans<br>une boîte d'agent. Si l'agent a été installé dans la<br>boîte Agent avant le 4 mars 2021, exécutez les<br>commandes suivantes dans la boîte Agent : echo<br>'net.core.rmem_max=8388608' >> /etc/sysctl.conf<br>echo 'net.ipv4.tcp_rmem = 4096 2097152 8388608'<br>>> /etc/sysctl.conf sysctl -p après le<br>redimensionnement de l'interface utilisateur. |

| Problème :                                                                                                    | Résolution :                                                                                                    |
|----------------------------------------------------------------------------------------------------|----------------------------------------------------------------------------------------------------|
| Le collecteur signale un message d'erreur : "aucune<br>adresse IP locale trouvée sur le connecteur qui peut<br>atteindre les interfaces de données de la SVM". | Cela est probablement dû à un problème de réseau<br>côté ONTAP. Procédez comme suit :                                                                                                    |
|                                                                                                    | 1. S'assurer qu'il n'y a pas de pare-feu sur la lif de<br>données du SVM ou sur la lif de gestion qui bloquent<br>la connexion du SVM.                                                                                                    |
|                                                                                                    | 2. Lorsque vous ajoutez un SVM via une IP de gestion<br>du cluster, veillez à ce que la lif de données et la lif de<br>gestion de la SVM soient pingable à partir de la<br>machine virtuelle de l'agent. En cas de problème,<br>vérifier la passerelle, le masque de réseau et les<br>routes de la lif.                                                                                          |
|                                                                                                    | Vous pouvez également essayer de vous connecter<br>au cluster via ssh à l'aide de l'IP de gestion de cluster<br>et envoyer une requête ping à l'IP de l'agent. Assurez-<br>vous que l'adresse IP de l'agent peut faire l'objet d'un<br>ping :                                                                                                    |
|                                                                                                    | Network ping -vserver <vserver name=""> -destination<br/><agent ip=""> -lif <lif name=""> -show-detail</lif></agent></vserver>                                                                                                    |
|                                                                                                    | Si vous ne pouvez pas effectuer de ping, assurez-<br>vous que les paramètres réseau dans ONTAP sont<br>corrects, de sorte que l'ordinateur de l'agent puisse<br>effectuer des requêtes ping.                                                                                                    |
|                                                                                                    | 3. Si vous avez essayé de vous connecter via Cluster<br>IP et qu'il ne fonctionne pas, essayez de vous<br>connecter directement via SVM IP. Voir ci-dessus pour<br>les étapes de connexion via SVM IP.                                                                                                    |
|                                                                                                    | <ul> <li>4. Lors de l'ajout du collecteur via les identifiants SVM IP et vsadmin, vérifier si le LIF du SVM a le rôle de gestion et Data est activé Dans ce cas, le ping vers la LIF du SVM va fonctionner, mais SSH vers la LIF du SVM ne fonctionnera pas.</li> <li>Si oui, créer une LIF SVM Mgmt uniquement et tenter de se connecter via cette LIF de management SVM uniquement.</li> </ul> |
|                                                                                                    | 5. Si elle ne fonctionne toujours pas, créez une<br>nouvelle LIF de SVM et essayez de vous connecter<br>via cette LIF. Vérifiez que le masque de sous-réseau<br>est correctement défini.                                                                                                    |
|                                                                                                    | <ul> <li>6. Débogage avancé :</li> <li>A) démarrez une trace de paquet dans ONTAP.</li> <li>b) essayez de connecter un collecteur de données au SVM à partir de l'interface utilisateur CloudSecure.</li> <li>c) attendez que l'erreur s'affiche. Arrêtez la trace de paquet dans ONTAP.</li> <li>d) Ouvrez la trace de paquet à partir de ONTAP. Il est</li> </ul>                              |

| Problème :                                                                                                    | Résolution :                                                                                                    |
|----------------------------------------------------------------------------------------------------|----------------------------------------------------------------------------------------------------|
| Message : « Impossible de déterminer le type de<br>ONTAP pour [nom d'hôte : <adresse ip="">. Motif :<br/>erreur de connexion au système de stockage<br/><adresse ip=""> : l'hôte est injoignable (hôte<br/>inaccessible) »</adresse></adresse> | <ol> <li>Vérifier que l'adresse IP de gestion du SVM ou l'IP<br/>de gestion du cluster correcte a été fournie.</li> <li>SSH au<br/>SVM ou au Cluster auquel vous souhaitez vous<br/>connecter. Une fois connecté, assurez-vous que le<br/>SVM ou le nom du cluster est correct.</li> </ol>                                                                                                    |
| Message d'erreur : « le connecteur est en état<br>d'erreur. service.name: Vérification. Cause de la<br>panne : le serveur fpolicy externe est terminé. »                                                                                       | 1. Il est fort probable qu'un pare-feu bloque les ports<br>nécessaires dans l'ordinateur de l'agent. Vérifier que<br>la plage de ports 35000-55000/tcp est ouverte pour<br>que l'ordinateur agent se connecte à partir du SVM.<br>Assurez-vous également qu'aucun pare-feu n'est<br>activé à partir du blocage de la communication côté<br>ONTAP vers l'agent. 2. Tapez la commande suivante<br>dans la zone Agent et vérifiez que la plage de ports<br>est ouverteSudo iptables-save |

| Problème :                                                                                                    | Résolution :                                        |
|----------------------------------------------------------------------------------------------------|-----------------------------------------------------|
| grep 3500*_ la sortie d'échantillon doit ressembler à :<br>- <i>A IN_public_allow -p tcp -m tcpdport 35000 -m</i><br><i>conntrack -ctstate NEW -j ACCEPT</i> 3. Connectez-<br>vous au SVM, entrez les commandes suivantes et<br>vérifiez qu'aucun pare-feu n'est défini pour bloquer la<br>communication avec ONTAP. <i>service système pare-<br/>feu show services système firewall policy</i><br><i>show_"Vérifiez les commandes du pare-feu" Côté</i><br>ONTAP. 4. SSH vers le SVM/Cluster que vous<br><i>souhaitez contrôler. Ping de la boîte agent depuis la lif</i><br><i>de données du SVM (avec prise en charge des</i><br><i>protocoles CIFS et NFS) et vérifier le fonctionnement</i><br><i>du ping :_Network ping -vserver <nom vserver=""></nom></i><br><i>-destination <agent ip="">-lif <nom lif=""> -show-detail</nom></agent></i> si<br>impossible d'accéder, assurez-vous que les<br>paramètres réseau dans ONTAP sont corrects, afin<br>que la machine agent soit pingable. 5.si un seul SVM<br>est ajouté deux fois à un locataire via 2 collecteurs de<br>données, cette erreur s'affiche. Supprimez l'un des<br>collecteurs de données via l'interface utilisateur.<br>Redémarrez ensuite l'autre collecteur de données<br>affiche l'état « EN COURS d'EXÉCUTION » et<br>commence à recevoir des événements du SVM. En<br>réalité, dans un locataire, 1 SVM ne doit être ajouté<br>qu'une seule fois, via 1 Data Collectour. 1 SVM ne doit<br>pas être ajouté deux fois via 2 collecteurs de<br>données. 6. Dans les cas où le même SVM a été<br>ajouté dans deux environnements de sécurité des<br>charges de travail (locataires) différents, le dernier<br>sera toujours réussir. Le second collecteur configure<br>fpolicy avec sa propre adresse IP et commence le<br>lancement du premier. Ainsi, le collecteur du premier<br>arrête de recevoir des événements et son service<br>d'audit passe en état d'erreur. Pour éviter cela,<br>configurer chaque SVM sur un seul environnement. 7.<br>Cette erreur peut également se produire si les<br>stratégies de service ne sont pas correctement<br>configurées. Avec ONTAP 9.8 ou version ultérieure,<br>pour se connecter au Data Source Collector, le<br>service client Data-fpolicy est requis avec le service<br>de données poata-nfs et/ou Data | Aucun événement n'est visible sur la page activité. |

| Problème :                                                                                                    | Résolution :                                                                                                    |
|----------------------------------------------------------------------------------------------------|----------------------------------------------------------------------------------------------------|
| 1. Vérifier si le collecteur ONTAP est à l'état "EN<br>FONCTIONNEMENT". Si oui, assurez-vous alors que<br>certains événements cifs sont générés sur les<br>machines virtuelles client cifs en ouvrant certains<br>fichiers. 2. Si aucune activité n'est constatée, veuillez<br>vous connecter au SVM et saisir la commande<br>suivante. <i>SVM<event -source="" fpolicy<="" i="" log="" show=""><br/>Vérifiez qu'il n'y a aucune erreur liée à fpolicy. 3. Si<br/>aucune activité n'est constatée, veuillez vous<br/>connecter à la SVM. Entrez la commande suivante<br/><i>SVM&gt; fpolicy show</i> Vérifiez si la politique fpolicy<br/>nommée avec le préfixe « cloudSecure_ » a été<br/>définie et que le statut est « on ». Si non défini, il est<br/>fort probable que l'agent ne puisse pas exécuter les<br/>commandes dans la SVM. Veuillez vous assurer que<br/>toutes les conditions préalables décrites au début de<br/>la page ont été respectées.</event></i> | Le SVM Data Collector est en état d'erreur et le<br>message d'erreur est "l'agent n'a pas pu se connecter<br>au collecteur"                                                                                                    |
| 1. Il est fort probable que l'agent est surchargé et qu'il<br>ne peut pas se connecter aux collecteurs de sources<br>de données. 2. Vérifiez le nombre de collecteurs de<br>sources de données connectés à l'agent. 3. Vérifiez<br>également le débit de données dans la page "toutes<br>les activités" de l'interface utilisateur. 4. Si le nombre<br>d'activités par seconde est significativement élevé,<br>installez un autre agent et déplacez certains des<br>collecteurs de sources de données vers le nouvel<br>agent.                                                                                                    | SVM Data Collector affiche le message d'erreur<br>comme « fpolicy.server.connectError: nœud n'a pas<br>pu établir de connexion avec le serveur FPolicy «<br>12.195.15.146 » ( motif : « Select Timed out ») »                                                                  |
| Le pare-feu est activé au niveau du SVM/Cluster. Le<br>moteur fpolicy ne peut donc pas se connecter au<br>serveur fpolicy. Les interfaces de ligne de commande<br>de ONTAP qui peuvent être utilisées pour obtenir plus<br>d'informations sont les suivantes : journal des<br>événements show -source fpolicy qui affiche le journal<br>des erreurs show -source fpolicy -champs<br>événement, action, description qui affiche plus de<br>détails."Vérifiez les commandes du pare-feu" Côté<br>ONTAP.                                                                                                    | Message d'erreur : "le connecteur est en état d'erreur.<br>Nom du service:audit. Motif de l'échec : aucune<br>interface de données valide (rôle : données,protocoles<br>de données : NFS ou CIFS ou les deux, état : up)<br>trouvée sur le SVM ».                              |
| Assurez-vous qu'il existe une interface opérationnelle<br>(ayant le rôle de protocole de données et de données<br>en tant que CIFS/NFS.                                                                                                    | Le collecteur de données passe à l'état erreur, puis<br>PASSE à l'état D'EXÉCUTION après un certain<br>temps, puis revient à l'état erreur. Ce cycle se répète.                                                                                                    |
| Cela se produit généralement dans le scénario<br>suivant : 1. Plusieurs collecteurs de données sont<br>ajoutés. 2. Les collecteurs de données qui montrent<br>ce type de comportement auront 1 SVM ajouté à ces<br>collecteurs de données. Signification : 2 collecteurs de<br>données ou plus sont connectés à 1 SVM. 3.<br>S'assurer que 1 collecteur de données se connecte à<br>1 seul SVM. 4. Supprimer les autres collecteurs de<br>données qui sont connectés au même SVM.                                                                                                    | Le connecteur est en état d'erreur. Nom du service :<br>audit. Motif de l'échec : échec de la configuration<br>(politique sur la SVM svmname. Motif : valeur non<br>valide spécifiée pour l'élément « shres-à-inclure »<br>dans « fpolicy.policy.scope-modifier : « fédérale » |

| Problème :                                                                                                    | Résolution :                                                                                                    |
|----------------------------------------------------------------------------------------------------|----------------------------------------------------------------------------------------------------|
| Les noms des partages doivent être indiqués sans<br>guillemets. Modifiez la configuration du SVM DSC de<br>ONTAP pour corriger les noms de partage. <i>Inclure et</i><br><i>exclure des partages</i> n'est pas destiné à une longue<br>liste de noms de partage. Utilisez le filtrage par<br>volume à la place si vous avez un grand nombre de<br>partages à inclure ou exclure.                                                                                                    | Il existe des fpolicies existantes dans le Cluster qui ne<br>sont pas utilisées. Que faut-il faire avant l'installation<br>de la sécurité des charges de travail ?                                                                                                    |
| Il est recommandé de supprimer tous les paramètres<br>fpolicy existants non utilisés même s'ils sont à l'état<br>déconnecté. La sécurité des charges de travail crée<br>fpolicy avec le préfixe « cloudSecure_ ». Toutes les<br>autres configurations fpolicy non utilisées peuvent être<br>supprimées. Commande CLI pour afficher la liste<br>fpolicy : <i>fpolicy show</i> étapes à supprimer les<br>configurations fpolicy : <i>fpolicy disable -vserver</i><br><i><svmname> -policy-name <policy_name></policy_name></svmname></i> _fpolicy<br>policy delete -vserver <svmname> -policy-name<br/><policy_fpolicy_name> _vmname&gt;<br/>_vmnom_moteur_vservervmname&gt;<br/>-vserver_policy_mvmname&gt;<br/>-vserver_mvmnom_machine_machine_vmnom_vserv<br/>er_vmname&gt;</policy_fpolicy_name></svmname> | Après avoir activé la sécurité des charges de travail,<br>les performances ONTAP sont affectées : la latence<br>devient sporadique, l'IOPS s'avère sporadique faible.                                                                                                    |
| Lors de l'utilisation de ONTAP avec Workload<br>Security, des problèmes de latence sont parfois<br>visibles dans ONTAP. Plusieurs raisons peuvent être à<br>l'origine de cette situation, comme indiqué dans les<br>points suivants : "1372994", "1415152", "1438207",<br>"1479704", "1354659". Tous ces problèmes sont<br>résolus dans ONTAP 9.13.1 et versions ultérieures ; il<br>est fortement recommandé d'utiliser l'une de ces<br>versions ultérieures.                                                                                                    | Le collecteur de données est en erreur, affiche ce<br>message d'erreur. "Erreur : le connecteur est en état<br>d'erreur. Nom du service : audit. Motif de l'échec :<br>échec de la configuration de la règle sur le SVM<br>svm_test. Motif : valeur manquante pour le champ<br>zapi : événements. « |
| Commencez par un nouveau SVM avec uniquement<br>le service NFS configuré. Ajoutez un collecteur de<br>données SVM ONTAP dans la sécurité des charges<br>de travail. CIFS est configuré en tant que protocole<br>autorisé pour la SVM lors de l'ajout du SVM Data<br>Collector de ONTAP dans Workload Security.<br>Attendez que le collecteur de données de la sécurité<br>de la charge de travail affiche une erreur. Étant donné<br>que le serveur CIFS n'est PAS configuré sur le SVM,<br>cette erreur comme indiquée sur la gauche est<br>indiquée par Workload Security. Modifiez le collecteur<br>de données du SVM ONTAP et décochez la case<br>CIFS en tant que protocole autorisé. Enregistrer le<br>collecteur de données. Il démarre alors que seul le<br>protocole NFS est activé.                | Data Collector affiche le message d'erreur : "erreur :<br>échec de la détermination de la santé du collecteur<br>dans 2 tentatives, essayez de redémarrer le collecteur<br>à nouveau (Code d'erreur : AGENT008)".                                                                                   |

Si vous rencontrez toujours des problèmes, accédez aux liens d'assistance mentionnés dans la page **aide > support**.

# Configuration de Cloud Volumes ONTAP et d'Amazon FSX pour NetApp ONTAP Collector

La sécurité de la charge de travail utilise des collecteurs de données pour collecter les données d'accès des fichiers et des utilisateurs à partir de terminaux.

# **Configuration du stockage Cloud Volumes ONTAP**

Consultez la documentation OnCommand Cloud Volumes ONTAP pour configurer une instance AWS à un seul nœud/haute disponibilité pour héberger l'agent de sécurité workloads :https://docs.netapp.com/us-en/cloud-manager-cloud-volumes-ontap/index.html[]

Une fois la configuration terminée, suivre les étapes de configuration de votre SVM :https://docs.netapp.com/us-en/cloudinsights/task\_add\_collector\_svm.html[]

# Plateformes prises en charge

- Cloud Volumes ONTAP, pris en charge dans tous les fournisseurs de services cloud disponibles, là où il est disponible. Par exemple : Amazon, Azure et Google Cloud.
- ONTAP, Amazon FSX

# Configuration de l'ordinateur agent

La machine de l'agent doit être configurée dans les sous-réseaux respectifs des fournisseurs de services cloud. Pour en savoir plus sur l'accès au réseau, consultez le [exigences de l'agent].

Vous trouverez ci-dessous les étapes d'installation d'Agent dans AWS. Des étapes équivalentes, applicables au fournisseur de services cloud, peuvent être suivies dans Azure ou Google Cloud pour l'installation.

Dans AWS, procédez comme suit pour configurer la machine à utiliser comme agent de sécurité de la charge de travail :

Procédez comme suit pour configurer la machine à utiliser en tant qu'agent de sécurité de la charge de travail :

#### Étapes

- 1. Connectez-vous à la console AWS, accédez à la page EC2-instances et sélectionnez Launch instance.
- 2. Sélectionnez une ami RHEL ou CentOS avec la version appropriée, comme indiqué sur cette page :https://docs.netapp.com/us-en/cloudinsights/concept\_cs\_agent\_requirements.html[]
- 3. Sélectionnez le VPC et le sous-réseau dans lesquels réside l'instance de Cloud ONTAP.
- 4. Sélectionnez *t2.XLarge* (4 cpu virtuels et 16 Go de RAM) comme ressources allouées.
  - a. Créez l'instance EC2.
- 5. Installez les packages Linux requis à l'aide du gestionnaire de package YUM :
  - a. Installez les packages Linux natifs wget et unzip.

## Installez l'agent de sécurité de la charge de travail

1. Connectez-vous en tant qu'administrateur ou responsable de compte à votre environnement Cloud Insights.

- 2. Accédez à Workload Security **Collectors** et cliquez sur l'onglet **agents**.
- 3. Cliquez sur +Agent et spécifiez RHEL comme plate-forme cible.
- 4. Copiez la commande installation de l'agent.
- 5. Collez la commande installation de l'agent dans l'instance RHEL EC2 à laquelle vous êtes connecté. Cela installe l'agent de sécurité de la charge de travail, fournissant ainsi tous les "Conditions préalables de l'agent" sont satisfaits.

Pour plus de détails, consultez le lien suivant : https://docs.netapp.com/us-en/cloudinsights/ task\_cs\_add\_agent.html#steps-to-install-agent

# Dépannage

Les problèmes connus et leurs résolutions sont décrits dans le tableau suivant.

| Problème                                                                                                    | Solution                                                                                                    |
|----------------------------------------------------------------------------------------------------|----------------------------------------------------------------------------------------------------|
| L'erreur "sécurité de la charge de travail : échec de la détermination du type de ONTAP pour le collecteur de données Amazon FxSN" est indiquée par le Data Collector. Le client ne peut pas ajouter un nouveau collecteur de données Amazon FSxN à la sécurité de la charge de travail. La connexion au cluster FSxN sur le port 443 de l'agent est en cours de temporisation. Les règles requises sont activées pour permettre la communication entre le pare-feu et les groupes de sécurité AWS. Un agent est déjà déployé et se trouve également dans le même compte AWS. Ce même agent est utilisé pour connecter et surveiller les dispositifs NetApp restants (et tous fonctionnent). | Résoudre ce problème en ajoutant le segment réseau<br>LIF fsxadmin à la règle de sécurité de l'agent.<br>Autorisé tous les ports si vous n'êtes pas sûr des<br>ports. |

# Gestion des utilisateurs

Les comptes utilisateurs de la sécurité des charges de travail sont gérés via Cloud Insights.

Cloud Insights fournit quatre niveaux de compte utilisateur : propriétaire, administrateur, utilisateur et invité du compte. Chaque compte se voit attribuer des niveaux d'autorisation spécifiques. Un compte utilisateur disposant de privilèges d'administrateur peut créer ou modifier des utilisateurs et attribuer à chaque utilisateur l'un des rôles de sécurité de charge de travail suivants :

| Rôle           | Accès à la sécurité du workload                                                                                                    |
|----------------|----------------------------------------------------------------------------------------------------|
| Administrateur | Peut exécuter toutes les fonctions de sécurité de la<br>charge de travail, y compris celles pour les alertes, les<br>analyses approfondies, les collecteurs de données,<br>les stratégies de réponse automatisées et les API<br>pour la sécurité de la charge de travail. Un<br>administrateur peut également inviter d'autres<br>utilisateurs, mais peut uniquement attribuer des rôles<br>de sécurité de la charge de travail. |

| Utilisateur | Peut afficher et gérer des alertes et afficher des<br>informations judiciaires. Le rôle de l'utilisateur peut<br>modifier l'état des alertes, ajouter une note, effectuer<br>des instantanés manuellement et limiter l'accès des<br>utilisateurs. |
|-------------|----------------------------------------------------------------------------------------------------|
| Invité      | Peut afficher les alertes et les analyses approfondies.<br>Le rôle invité ne peut pas modifier le statut des<br>alertes, ajouter une note, effectuer des instantanés<br>manuellement ou restreindre l'accès des utilisateurs.                     |

#### Étapes

- 1. Connectez-vous à la sécurité des charges de travail
- 2. Dans le menu, cliquez sur Admin > gestion des utilisateurs

Vous serez redirigé vers la page gestion des utilisateurs de Cloud Insights.

3. Sélectionnez le rôle souhaité pour chaque utilisateur.

Lors de l'ajout d'un nouvel utilisateur, il suffit de sélectionner le rôle souhaité (généralement utilisateur ou invité).

Vous trouverez plus d'informations sur les comptes utilisateur et les rôles dans le Cloud Insights "Rôle utilisateur" documentation :

# Vérificateur de taux d'événements SVM (Guide de dimensionnement des agents)

Le vérificateur de taux d'événement est utilisé pour vérifier le taux d'événement combiné NFS/SMB au sein du SVM avant d'installer un collecteur de données SVM ONTAP, afin de voir le nombre de SVM qu'un ordinateur Agent peut surveiller. Utilisez le vérificateur de taux d'événements comme guide de dimensionnement pour vous aider à planifier votre environnement de sécurité.

Un agent peut prendre en charge jusqu'à 50 collecteurs de données.

# **Besoins**:

- IP de cluster
- Nom d'utilisateur et mot de passe de l'administrateur du cluster

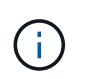

Lors de l'exécution de ce script, aucun SVM Data Collector de ONTAP ne doit s'exécuter pour le SVM pour lequel le taux d'événement est déterminé.

Étapes :

- 1. Installez l'agent en suivant les instructions de CloudSecure.
- 2. Une fois l'agent installé, exécutez le script Server\_Data\_rate\_Checker.sh en tant qu'utilisateur sudo :

```
/opt/netapp/cloudsecure/agent/install/svm_event_rate_checker.sh
. Ce script nécessite l'installation de _sshpass_ sur la machine linux.
Il existe deux façons de l'installer :
```

a. Exécutez la commande suivante :

linux\_prompt> yum install sshpass
.. Si cela ne fonctionne pas, téléchargez \_sshpass\_ sur la machine
linux à partir du Web et exécutez la commande suivante :

linux prompt> rpm -i sshpass

- 3. Indiquez les valeurs correctes lorsque vous y êtes invité. Voir un exemple ci-dessous.
- 4. L'exécution du script prend environ 5 minutes.
- 5. Une fois l'exécution terminée, le script imprime le taux d'évènement à partir du SVM. Vous pouvez vérifier le taux d'événement par SVM dans la sortie de la console :

"Svm svm rate is generating 100 events/sec".

Chaque SVM Data Collector de ONTAP peut être associé à un seul SVM, ce qui signifie que chaque collecteur de données sera en mesure de recevoir le nombre d'événements qu'un seul SVM génère.

Gardez à l'esprit les éléments suivants :

A) utilisez ce tableau comme guide de dimensionnement général. Vous pouvez augmenter le nombre de cœurs et/ou de mémoire pour augmenter le nombre de collecteurs de données pris en charge, jusqu'à un maximum de 50 collecteurs de données :

| Configuration de l'ordinateur agent | Nombre de collecteurs de données<br>SVM | Taux d'événement maximal que<br>l'Agent machine peut traiter |
|-------------------------------------|-----------------------------------------|--------------------------------------------------------------|
| 4 cœurs, 16 Go                      | 10 collecteurs de données               | 20 000 événements/sec                                        |
| 4 cœurs, 32 Go                      | 20 collecteurs de données               | 20 000 événements/sec                                        |

B) pour calculer le total de vos événements, ajoutez les événements générés pour tous les SVM pour cet agent.

C) si le script n'est pas exécuté pendant les heures de pointe ou si le trafic de pointe est difficile à prévoir, conservez un tampon de taux d'événement de 30 %.

B + C doit être inférieur À A, sinon la machine Agent ne sera pas en mesure de surveiller.

En d'autres termes, le nombre de collecteurs de données pouvant être ajoutés à une seule machine agent doit être conforme à la formule ci-dessous :

```
Sum of all Event rate of all Data Source Collectors + Buffer Event rate
of 30% < 20000 events/second
Voir la xref:{relative_path}concept_cs_agent_requirements.html["Exigences
de l'agent"] pour connaître les conditions préalables et les conditions
requises supplémentaires.
```

## Exemple

Disons que nous avons trois SVM générant des taux d'événements de 100, 200 et 300 par seconde, respectivement.

Nous appliquons la formule :

```
(100+200+300) + [(100+200+300)*30%] = 600+180 = 780events/sec
780 events/second is < 20000 events/second, so the 3 SVMs can be monitored
via one agent box.
```

La sortie de la console est disponible sur la machine agent, dans le nom de fichier *fpolicy\_stat\_<nom du SVM>.log* dans le répertoire de travail actuel.

Le script peut donner des résultats erronés dans les cas suivants :

- Des identifiants, IP ou nom de SVM incorrects sont fournis.
- un serveur fpolicy existant avec le même nom, numéro de séquence, etc. Fournit une erreur.
- Le script s'arrête brusquement en cours d'exécution.

Un exemple d'exécution de script est présenté ci-dessous :

```
[root@ci-cs-data agent]#
/opt/netapp/cloudsecure/agent/install/svm_event_rate_checker.sh
```

```
Enter the cluster ip: 10.192.139.166
Enter the username to SSH: admin
Enter the password:
Getting event rate for NFS and SMB events.
Available SVMs in the Cluster
------
QA_SVM
Stage_SVM
Qa-fas8020
Qa-fas8020-01
Qa-fas8020-02
audit_svm
svm_rate
vs_new
vs_new2
```

```
_____
Enter [1/5] SVM name to check (press enter to skip): svm rate
Enter [2/5] SVM name to check (press enter to skip): audit svm
Enter [3/5] SVM name to check (press enter to skip):
Enter [4/5] SVM name to check (press enter to skip):
Enter [5/5] SVM name to check (press enter to skip):
Running check for svm svm rate...
Running check for svm audit svm...
Waiting 5 minutes for stat collection
Stopping sample svm rate sample
Stopping sample audit svm sample
fpolicy stats of svm svm rate is saved in fpolicy stat svm rate.log
Svm svm rate is generating 100 SMB events/sec and 100 NFS events/sec
Overall svm svm rate is generating 200 events/sec
fpolicy stats of svm audit svm is saved in fpolicy stat audit svm.log
Svm audit svm is generating 200 SMB events/sec and 100 NFS events/sec
Overall svm audit svm is generating 300 events/sec
```

[root@ci-cs-data agent]#

#### Dépannage

Question

Réponse

| Si je exécute ce script sur un SVM déjà configuré pour<br>Workload Security, utilise-t-il simplement la<br>configuration fpolicy existante sur le SVM ou<br>configure-t-il une configuration temporaire et exécute-<br>t-il le processus ? | L'Event Rate Checker peut s'exécuter correctement,<br>même pour un SVM déjà configuré pour Workload<br>Security. Il ne devrait y avoir aucun impact.                                                                     |
|----------------------------------------------------------------------------------------------------|----------------------------------------------------------------------------------------------------|
| Puis-je augmenter le nombre de SVM sur lesquels le script peut être exécuté ?                                                                                                    | Oui. Il vous suffit de modifier le script et de changer le<br>nombre max de SVM de 5 à n'importe quel nombre<br>souhaitable.                                                                                             |
| Si j'augmente le nombre de SVM, augmente-t-il le temps d'exécution du script ?                                                                                                    | Non Le script s'exécute pendant 5 minutes au maximum, même si le nombre de SVM est augmenté.                                                                                                    |
| Puis-je augmenter le nombre de SVM sur lesquels le script peut être exécuté ?                                                                                                    | Oui. Vous devez modifier le script et changer le<br>nombre max de SVM de 5 à n'importe quel nombre<br>souhaitable.                                                                                                    |
| Si j'augmente le nombre de SVM, augmente-t-il le temps d'exécution du script ?                                                                                                    | Non Le script s'exécute pendant 5 min au maximum,<br>même si le nombre de SVM est augmenté.                                                                                                    |
| Que se passe-t-il si j'exécute Event Rate Checker<br>avec un agent existant ?                                                                                                    | L'exécution d'Event Rate Checker sur un agent<br>existant peut entraîner une augmentation de la<br>latence sur le SVM. Cette augmentation sera<br>temporaire pendant l'exécution du vérificateur de taux<br>d'événement. |

#### Informations sur le copyright

Copyright © 2024 NetApp, Inc. Tous droits réservés. Imprimé aux États-Unis. Aucune partie de ce document protégé par copyright ne peut être reproduite sous quelque forme que ce soit ou selon quelque méthode que ce soit (graphique, électronique ou mécanique, notamment par photocopie, enregistrement ou stockage dans un système de récupération électronique) sans l'autorisation écrite préalable du détenteur du droit de copyright.

Les logiciels dérivés des éléments NetApp protégés par copyright sont soumis à la licence et à l'avis de nonresponsabilité suivants :

CE LOGICIEL EST FOURNI PAR NETAPP « EN L'ÉTAT » ET SANS GARANTIES EXPRESSES OU TACITES, Y COMPRIS LES GARANTIES TACITES DE QUALITÉ MARCHANDE ET D'ADÉQUATION À UN USAGE PARTICULIER, QUI SONT EXCLUES PAR LES PRÉSENTES. EN AUCUN CAS NETAPP NE SERA TENU POUR RESPONSABLE DE DOMMAGES DIRECTS, INDIRECTS, ACCESSOIRES, PARTICULIERS OU EXEMPLAIRES (Y COMPRIS L'ACHAT DE BIENS ET DE SERVICES DE SUBSTITUTION, LA PERTE DE JOUISSANCE, DE DONNÉES OU DE PROFITS, OU L'INTERRUPTION D'ACTIVITÉ), QUELLES QU'EN SOIENT LA CAUSE ET LA DOCTRINE DE RESPONSABILITÉ, QU'IL S'AGISSE DE RESPONSABILITÉ CONTRACTUELLE, STRICTE OU DÉLICTUELLE (Y COMPRIS LA NÉGLIGENCE OU AUTRE) DÉCOULANT DE L'UTILISATION DE CE LOGICIEL, MÊME SI LA SOCIÉTÉ A ÉTÉ INFORMÉE DE LA POSSIBILITÉ DE TELS DOMMAGES.

NetApp se réserve le droit de modifier les produits décrits dans le présent document à tout moment et sans préavis. NetApp décline toute responsabilité découlant de l'utilisation des produits décrits dans le présent document, sauf accord explicite écrit de NetApp. L'utilisation ou l'achat de ce produit ne concède pas de licence dans le cadre de droits de brevet, de droits de marque commerciale ou de tout autre droit de propriété intellectuelle de NetApp.

Le produit décrit dans ce manuel peut être protégé par un ou plusieurs brevets américains, étrangers ou par une demande en attente.

LÉGENDE DE RESTRICTION DES DROITS : L'utilisation, la duplication ou la divulgation par le gouvernement sont sujettes aux restrictions énoncées dans le sous-paragraphe (b)(3) de la clause Rights in Technical Data-Noncommercial Items du DFARS 252.227-7013 (février 2014) et du FAR 52.227-19 (décembre 2007).

Les données contenues dans les présentes se rapportent à un produit et/ou service commercial (tel que défini par la clause FAR 2.101). Il s'agit de données propriétaires de NetApp, Inc. Toutes les données techniques et tous les logiciels fournis par NetApp en vertu du présent Accord sont à caractère commercial et ont été exclusivement développés à l'aide de fonds privés. Le gouvernement des États-Unis dispose d'une licence limitée irrévocable, non exclusive, non cessible, non transférable et mondiale. Cette licence lui permet d'utiliser uniquement les données relatives au contrat du gouvernement des États-Unis d'après lequel les données lui ont été fournies ou celles qui sont nécessaires à son exécution. Sauf dispositions contraires énoncées dans les présentes, l'utilisation, la divulgation, la reproduction, la modification, l'exécution, l'affichage des données sont interdits sans avoir obtenu le consentement écrit préalable de NetApp, Inc. Les droits de licences du Département de la Défense du gouvernement des États-Unis se limitent aux droits identifiés par la clause 252.227-7015(b) du DFARS (février 2014).

#### Informations sur les marques commerciales

NETAPP, le logo NETAPP et les marques citées sur le site http://www.netapp.com/TM sont des marques déposées ou des marques commerciales de NetApp, Inc. Les autres noms de marques et de produits sont des marques commerciales de leurs propriétaires respectifs.